Teams における教職関連「チーム」のご案内≪重要≫

後期教職ガイダンスは対面では実施しませんが、ホームページで公開するガイダンス資料の重要事項などをま とめた動画を Microsoft Teams(以下、Teams)上に公開します。教職ガイダンス資料を入手したうえで、下記の 手順に従い必ず視聴してください。

# 1. Microsoft Teams 上での教職関連「チーム」の確認とガイダンス動画の再生

前期から本学で使用している Teams 上で、教職関連のチームが立ち上がっています。 ※まだ Teams を使用したことがない人やパスワードを忘れた人は、本資料の3ページ目を見てください。

本学の学生に発行されているアカウントで「サインイン」(【学籍番号】@teams.kyukyo-u.ac.jp を入力)し、 各自の Teams の画面(図1)で教職関連の「チーム」が追加されているか確認してください。

※図1では全学年のチームが表示されていますが、実際には学年に応じて該当するチームだけが登録されてい ます(履修状況によっては、自身の学年と異なるチームに登録されている場合があります)。

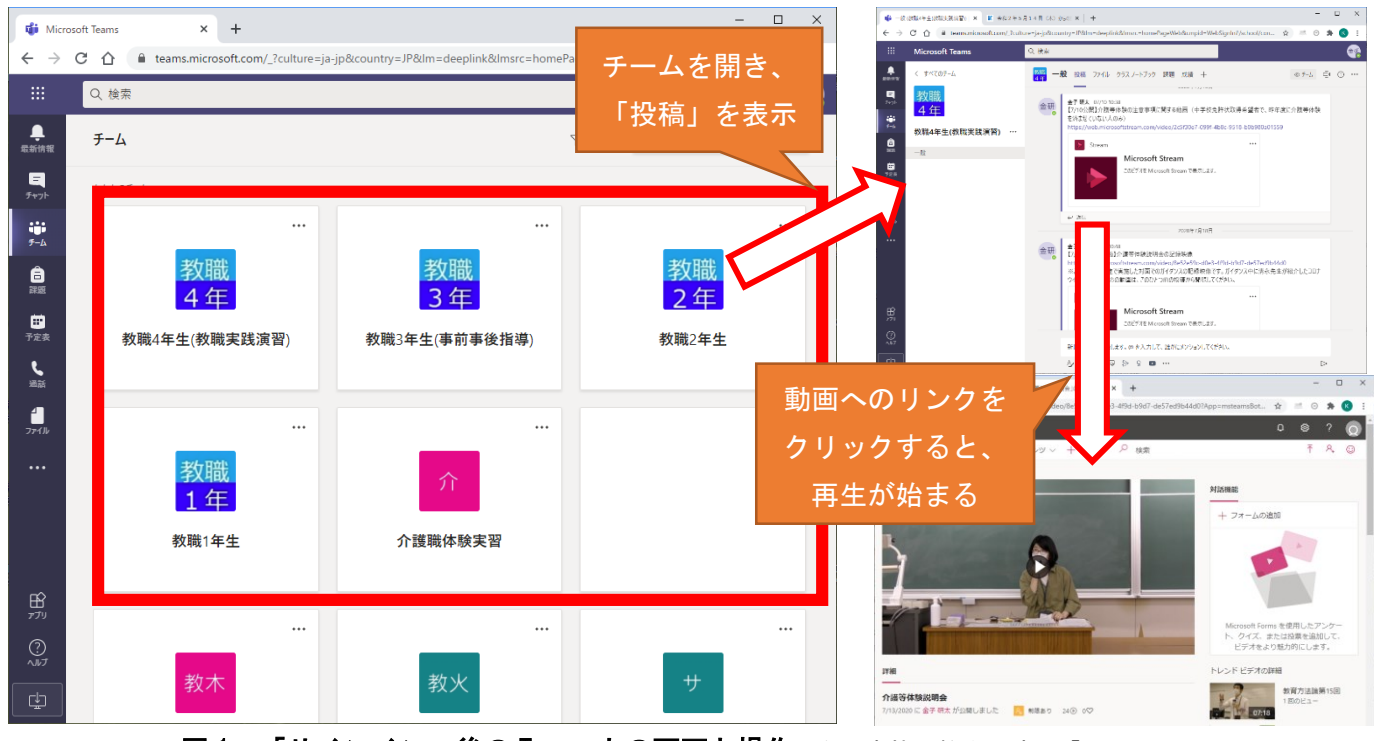

図1 「サインイン」後の Teams 上の画面と操作(左の赤枠は教職関連の「チーム」)

チームを開くと表示される「投稿」欄や「課題」欄に連絡事項や動画へのリンクが掲載されます。資料を手元 に準備した状態でリンクをたどり、ガイダンス動画を再生してください。

※Teams から動画へのリンクをクリックした際、再ログインを求められることがあります。その際は Teams に 「【学籍番号】@teams. kyukyo-u. ac. jp」を再度入力してください。

※ホームページへの資料掲載後、動画が再生できるようになるまで数日かかることがあります。動画へのリン クが表示されていないときは、時間をおいて再度アクセスしてください。

※動画は何度でも見返すことができますので、不明な点がなくなるまで繰り返し視聴してください。

### 2. スマートフォン・タブレットでの視聴

Teams にはスマートフォンやタブレット端末上のアプリからアクセスすることが可能です。3ページ掲載のマニュアルを参照し、各 0S のアプリストアから Teams アプリをインストールしておくことをお勧めします。

メニューからチームを選択の上、教職関連チームの「一般」をクリックすると、チームのコンテンツを表示す ることができます(**図2・3**)。

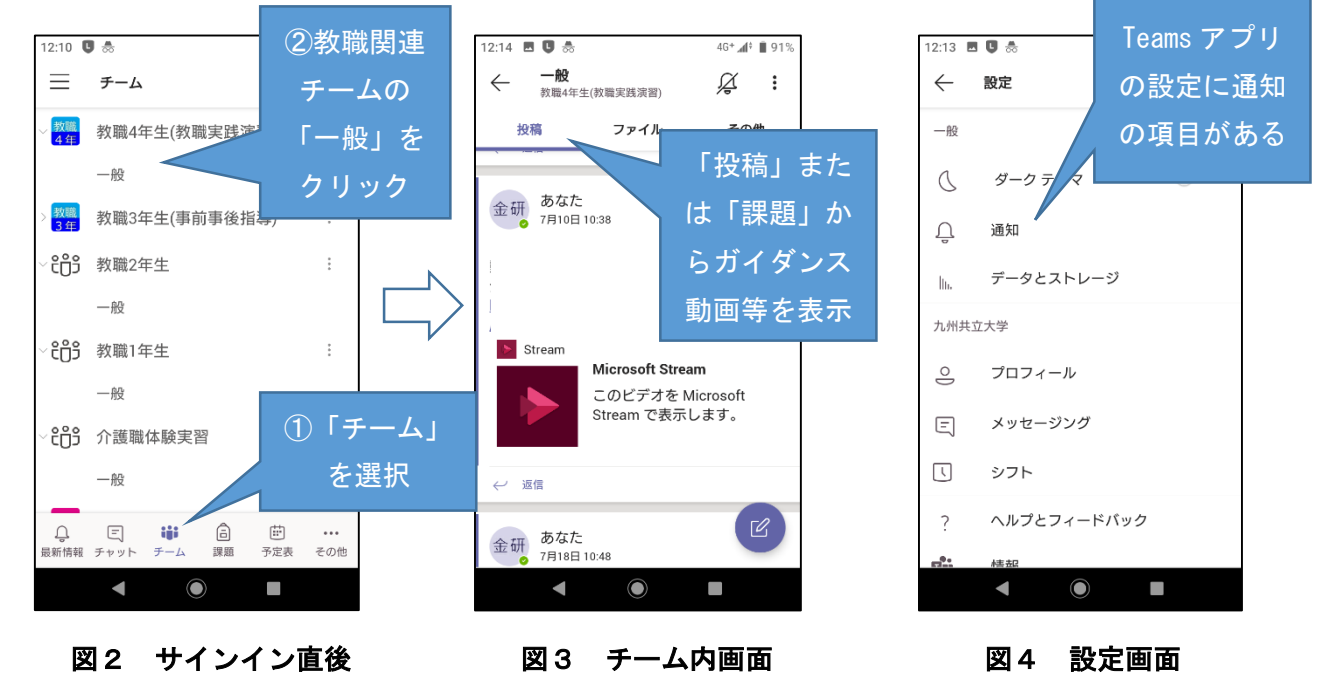

当該アプリでは、情報の更新があった場合に通知を設定しておくことができます(**図4**)。アプリのインスト ール後は通知設定の確認をお願いします。

### 3. 今後の教職関連の連絡について

1年生・2年生

教職関係の連絡事項を Teams の「教職1年生」「教職2年生」のチーム内に掲載することがあります。学生ポータルや学内の掲示等に加えて、Teams 上の連絡を見落とさないよう、各自の端末に Teams アプリをインストールの上、通知を設定してください。

②3年生·4年生·科目等履修生

前期から開設されている「LINE 公式アカウント」に未登録の人は登録してください。LINE 上で重要事項を配 信します。また、4年生「教職実践演習」及び3年生「事前事後指導」の授業や「介護等体験」に関する連絡、 課題の提示は Teams 上で行います。Teams アプリの更新通知を設定するなど、確認漏れのないようにしてくださ い。

3 年生 LINE 公式アカウント (@418kdtya)

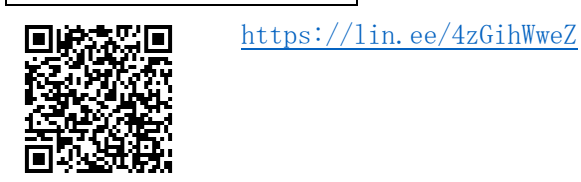

4 年生 LINE 公式アカウント (@839etpqe)

<u>https://lin.ee/Dw43WQFM</u> ※今年度に教育実習を予定 している学生はこちら

### 4. Teams のマニュアル及びログイン方法について

①Teams サイトへのアクセスおよび Teams アプリのインストール

Teams へのアクセスおよびアプリのインストールを説明したマニュアルを以下の URL で配布しています。

O マニュアルの URL <u>https://www3.kyukyo-u.ac.jp/t/k058/dd\_files/teams/</u>

- ※上記 URL を開く際は認証が必要です。ID に kyukyo、パスワードに university と 入力してください。
- ※上記 URL は令和2年 10 月末までアクセス可能とする予定です。Teams の仕様変更等の 状況によっては、公開しているデータを差し替えたり、URL を変更し、別の方法でマニ ュアルを提供する場合があります。
- ※マニュアルへのアクセスができない場合や、マニュアルを見ても不明な点が解消されない場合は、教務課 に連絡の上、サポート窓口に問い合わせてください。

②ログインアカウント

- 本学の学生用 ID で、Teams を利用するためのアカウントの初期設定は以下の通りです。
  - O サインインアドレス (=アカウント)【学籍番号】@teams. kyukyo-u. ac. jp
     ※学籍番号のAは小文字(例:20a9876@teams. kyukyo-u. ac. jp)
  - 〇 パスワード AAOOOOOO※パスワードの〇は学生ポータルで利用していたものと同じです。

ブラウザー(Edge、Chrome、Safari等)でログインができない場合、アプリを起動させてアプリ内でログイン すると成功することがあります。特にスマートフォンからのアクセスの場合は、必ずアプリを使うようにしてく ださい。

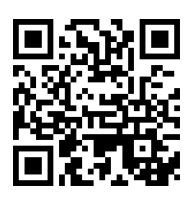

### 教職履修カルテの入力について《重要》

教職履修カルテについては、教職課程を履修する全学生が必ず行う必要があります。また、令和2 年度後期より UNIPA での登録となります。別紙の「履修カルテ 操作説明書」に従って、下記の期 間中に入力を完了させてください。入力していないと「教職実践演習(中・高)」が受講できなくな ります。また、教職課程履修願を未提出の場合は入力できません。 なお、入力方法等、不明な点は教務課へお尋ねください。

記

### 【入力について】

①入力要領については、別紙『履修カルテ 操作説明書』で確認して入力してください。
 ②教職履修カルテの入力項目は以下の5つです。自己を振り返って、入力を行ってください。

| 1 | 目標設定                 | 今年度前期の履修カルテ入力期間に入力していない場合は、現<br>在の学年欄について、今年度の目標を入力してください。                                                                                                    |
|---|----------------------|----------------------------------------------------------------------------------------------------|
| 2 | 資格関連科目 修得状況          | 今年度前期を振り返って、入力してください。                                                                                                    |
| 3 | 学外活動に関する科目           | 今年度前期を振り返って、入力してください。特に書くことが<br>ない場合は、記入の必要はありません。                                                                                                    |
| 4 | 必要な資質能力について<br>の自己評価 | <ul> <li>【1年生】<br/>来年度前期に今年度分を振り返って入力します。(今回は、この項目に関して入力は不要です。)</li> <li>【2・3年生】<br/>今年度前期の履修カルテ入力期間に入力していない場合は、前年度分(前の学年)を振り返って、入力してください。(現2年生は、1年生の欄に入力。現3年生は2年生の欄に入力すること。)</li> <li>【4年生】<br/>今年度前期の履修カルテ入力期間に入力していない場合は、前年度分(前の学年)を振り返って、入力してください。(3年生の欄に入力。)<br/>また、4年生前期を振り返って4年生の欄に入力してください。)</li> </ul> |
| 5 | 教職を目指す上での課題・<br>対策   | 【1 年生】<br>今回の履修カルテ入力期間に、今年度分を入力してください。<br>【2~4 年生】<br>今年度前期の履修カルテ入力期間に入力していない場合<br>は、今年度分を入力してください。                                                                                                    |

③入力後は、必ず確定ボタンを押してください。また、一旦ログアウトして、再度ログインして、正 しく登録されているか確認してください。

### 【入力期間・学内利用可能場所について】

| 入力期間:9月14日(月)9:00~17:00           |
|-----------------------------------|
| 9月15日(火)9:00~15:00                |
| 学内利用可能場所:深耕館オープンルーム               |
| (ネット環境のあるパソコンからであれば自宅等からも入力可能です。) |

以上

### 履修カルテ 操作説明書

1. UNIVERSAL PASSPORT にアクセスし、ID およびパスワードを入力。

ULR https://unipa.kyukyo-u.ac.jp/kku-uprx/

|                                                                                                    | P = ≜ C S UNIVERSAL PASSPORT ×                              |                                  |          |
|----------------------------------------------------------------------------------------------------|-------------------------------------------------------------|----------------------------------|----------|
| ファイル(E) 編集(E) 表示(Y) お気に入り(A) ツール(I)                                                                                                    | ~vズ(E)                                                      |                                  | ^        |
| ここに開始の日本開発を設けてきたす。<br>・ 他にように、前的の私はの目的をす。こうで見たします。エリアの3<br>・ 他にように、前的の私はの目的をす。<br>・ 国際の可能でも認知してきることで、国際の方面になしたます。<br>・ 国際のファイルフォーマットは評判G、ファイル名は 7 Unix Opp on | IS LO DUT CONTROL ON MILL & T                               |                                  |          |
| 九州共立大学様UNIPA                                                                                                    |                                                             | User ID                          |          |
|                                                                                                    |                                                             | Password<br>LOGIN                |          |
|                                                                                                    | ID は、学籍番号。(アルファベットは小文字)<br>パスワードは、学生ポータルで利用していたもの<br>と同じです。 | 1400-1820h234266<br>23-172546266 |          |
|                                                                                                    |                                                             | _                                |          |
|                                                                                                    |                                                             |                                  | <u> </u> |

2. 上部のメインメニューの[履修カルテ]より、[履修カルテ登録]を選択します。その後、学籍番号を入 力し、検索ボタンを押してください。

| ·共通▼ 共通▼ 教務▼ | 履埠関連 - 資格・底通 - 他販員原会 - 教員支援 - 学生支援 - シラバスファイ | イル出力 学生 - 腹極カルテ - 就職 - |
|--------------|----------------------------------------------|------------------------|
| 検索           |                                              | 環境カルテ                  |
| 产生管理部署       | すべて対象 -                                      | 履修カルテ運用設定              |
| Mark Million |                                              | 魔権カルテ評価項目設定            |
|              |                                              | 履修カルテ指標パターン設<br>定      |
| 58 50 000    | 氏名、カナ氏名、英語氏名から検索                             | 履修カルテ 指標パターン割<br>高     |
| 学年度学期        | (すべて対象 ~                                     | <b>教授的小学和用地理论</b> 是    |
| (属学科         | マペで対象 *                                      | 理協力ルテ登録                |
| F#           | すべて対象・                                       | 環接カルテ科目評価コメン<br>ト登録    |
| ジスタ          | (すべて対象) *                                    | 履修カルテー括出力              |
| +詳細項目        |                                              |                        |
| 67 E MA      | 7388-8                                       |                        |

3. 【履修カルテ登録】画面が表示されます。

①『基本情報』タブを押下し、『目標設定』エリアを設定します。

| 提出受付中<br>基本情報 自己評価 | [提出受付中]になっているときに<br>学生は履修カルテの更新が可能です。                                  | PDF Excel                    |
|--------------------|------------------------------------------------------------------------|------------------------------|
| ▼ 目標設定             |                                                                        | PDF/Excel 形式で履修カルテの          |
| 対象学年               | 学修や卒業後の目標                                                              | ダウンロードが可能です。                 |
| 1年次                |                                                                        |                              |
| 2年次                | 2019 年度以前に入学した学生については、<br>以前のシステムのデータが、全て1年次の枠<br>に登録されていろため、必要に広じて修正し |                              |
| 3年次                | てください。                                                                 |                              |
| 4年次                | せて必要に応じて修正してください。                                                      | ◎ 一時保存                       |
| 教育実習終了時            | ー定時間画面操作がない場合、ログフ<br>保存を押していない入力内容は破棄さ<br>定期的に一時保存をしてください。             | <sup>7</sup> ウトされ、<br>5れますので |

# ②『資格関連科目 修得状況』エリアでは、プルダウンから資格を選択すると、下部に資格関連科目で修得した科目の一覧が表示されます。

|                                      | 資格関連科目 修得状況                                                 |       |           |        |    |                                       |
|--------------------------------------|-------------------------------------------------------------|-------|-----------|--------|----|---------------------------------------|
|                                      | 資格 教職希望(スポーツ) ・                                             |       |           |        |    |                                       |
|                                      | 科目                                                          | 単位数   | 修得年度学期    | 担当教員   | 素点 | 学修の撮り返り                               |
|                                      |                                                             |       |           |        |    | ^                                     |
|                                      |                                                             |       |           |        |    | A                                     |
|                                      | バドミントン                                                      | 1.0   | 2018年度前期  | 田島 さと  |    | ~                                     |
|                                      |                                                             |       |           |        |    |                                       |
|                                      |                                                             |       |           |        |    | В                                     |
|                                      | (1) 用業の件                                                    |       |           |        | _  | $\sim$                                |
| • 🚆                                  | ≤修の振り返りを入力してください                                            | 0     |           |        |    |                                       |
| • 2                                  | 019 年度以前に入学した学生は、4                                          | まで自己語 | 評価を A~E で | おこなった上 | :  | A(楽しかった)                              |
| で、                                   | コメントを書いてきましたが、今                                             | 後は、コフ | メントのみの入   | 力でよいで  |    | ~                                     |
| す。                                   |                                                             |       |           |        |    |                                       |
| • 7                                  | <ul> <li>・入力可能文字数は半角 200 文字までです。(全角は 2 文字でカウントしま</li> </ul> |       |           |        |    |                                       |
| す。                                   | す。)                                                         |       |           |        |    |                                       |
| ・2019 年度以前に入学した学生は、以前のシステムに制限文字数以上の入 |                                                             |       |           |        |    | · · · · · · · · · · · · · · · · · · · |
| 7                                    | コがあったものについては、200 文                                          | 字以降が切 | り捨てられて    | いるため、修 | :  |                                       |
| Ī                                    | ミしてください。                                                    |       |           |        |    |                                       |
|                                      |                                                             |       |           |        |    |                                       |

③『学外活動に関する記録』エリアを設定します。行追加をクリックすると入力エリアが表示されます。

| 学外活動に関する記録                  |                                 |     |
|-----------------------------|---------------------------------|-----|
|                             |                                 | 行追加 |
| 活動期間                        | 活動內容/総括                         |     |
| 2019/09/02 💿 ~ 2019/09/06 💿 | ・社会福祉施設にて毎日の食事の世話や、入浴の際の補助を行った。 |     |

④『自己評価』タブを押下し、『必要な資格能力についての自己評価』エリアを設定します。

資格プルダウンから資格を選択し、各指標の自己評価を入力します。

| <u> </u>                                                                     | <b>己評価</b><br>・ツカルテ ▼<br>(達成している) B:目標達A                                               | 1度60%以上80%未満(達成に近づきつつある) C:目标                                                                                                    | 票達成度40%以上60%未減<br>10%未満(初歩的段階から | 青(中間的段階である) D<br>う進歩) E:日標達成度20 | : 目標達成度20%以上<br>1%未満(初歩的段階) |
|------------------------------------------------------------------------------|----------------------------------------------------------------------------------------|----------------------------------------------------------------------------------------------------|---------------------------------|---------------------------------|-----------------------------|
| 評価分類                                                                         | 評価項目                                                                                   | 指標                                                                                                    | 1年次                             | 2年次                             | 3年次                         |
| 学校教育についての理解<br>児童生徒に対する責務                                                    | 数職の意義・役割<br>教育史、教育思想につい<br>ての素養<br>学校教育の社会的役割に<br>ついての理解<br>教師としての責務<br>心理・発達論的な理解     | 教職の意義、理念を理解しているか<br>教育の歴史、教育思想について基礎的な素養を修得で<br>さているか<br>学校教育の社会的責務、教員の職務内容を理解してい<br>るか<br>児童・生徒に対する教師としての責務を理解しているか<br>児童・生徒を心理・発達論的知識で理解するままで修<br>得できているか |                                 |                                 |                             |
| 以下の項目の自己<br>A 目標達成度0%<br>B 目標達成度6%<br>C 目標連撮度40%<br>D 目標連撮度20%<br>E 目標達成度20% | 評価を入力して下さい。<br>:以上 (達成している)<br>:以上 80%未満(達成)<br>:以上 80%未満(中間的<br>:以上 40%未満(初步的)<br>民階) | ##<br>**<br>だづきつつある)<br>「約皆である)<br>「約皆から一定の進歩がみられる)<br>**                                                                                                   |                                 |                                 |                             |

⑤『教職を目指す上での課題・対策』エリアを設定します。

| → 教職を目指す上での | 課題・対策                                          |
|-------------|------------------------------------------------|
| 対象学年        | 教職を目指す上での課題・対策                                 |
| 1年次         |                                                |
| 2年次         | 2019 年度以前に入学した学生は、以前のシ<br>ステムのデータは全て1年次の枠に登録され |
| 3年次         | ているため、<br>必要に応じて修正してください。                      |

### ⑥履修カルテの入力が完了したら【確定】をクリックしてください。

|                                    |      | <b>《</b> 一時保存 |
|------------------------------------|------|---------------|
| 一時保存だけでは提出されないた<br>め、必ず確定を押してください。 | O 確定 |               |

# 教育実習について

教育実習は、教員をめざす学生が教壇に立ち、教員としての業務を体験する実習科目です。通常の 実習科目と異なるのは、実習場所が大学内ではなく、外部の中学校や高校で行う点です。そのため、 教育実習を履修するために、まず授業体験を受け入れてくれる中学校や高校(以下、実習校)を決め る必要がありますが、実習校にとって教育実習は、授業進行の遅れや指導教員の負担につながるなど、 必ずしも歓迎できるものではないところがあります。

しかしながら、教員育成という立場から、実際には多くの学校が快く教育実習を受け入れています ので、教育実習を履修する学生は、教員になるという強い意思と実習校に対する感謝の念をもって教 育実習に臨んでほしいと思います。

#### 【内諾書類の配布について《重要》】

教育実習内諾書類は、以下の日程において、教務課で配付します。必ず、期日内に取に来るようにしてください。また、受け取った内諾書は、速やかに教育実習希望校へ提出するようにしてください。なお、今年は、新型コロナウイルス感染拡大防止の観点から、教育実習希望校に持参か郵送かを確認の上、先方の指示に従って提出してください。

配付日時:9月16日(水)~9月18日(金) 各日10:00~17:00 配付場所:教務課

### 【教育実習における留意事項】

実習校は、皆さんが将来必ず教員になることを前提に、実習の受け入れをしています。そのため、 実習にあたっては以下のことに留意してください。

### 1)教育実習先について

実習受け入れは、実習校と九州共立大学(以下、本学)の学校間の契約として成立します。つ まり、本学は公的に実習生を実習校に送るわけですから、実習生個人の判断で実習先を変更した り、取りやめたりすることはできません。

※<u>実習について相談すべきことが生じたときは、まずは本学の教職担当教員もしくは教務課に相</u> 談してください。実習校に直接相談してはいけません。

### 2) 教育実習日程について

内諾(仮契約)の時点で決定した実習日程は、いかなる理由があっても変更できません。また、 教育実習期間中に、課外活動の大会や就職試験等が重なっても、実習校にこのような理由により 休みを申し出ることはできません。したがって、教育実習の日程については、そうした個人的な 用事と重ならないか、各自が事前に十分な注意を払う必要があります。なお、内諾の日程につい ては、各自、教務課で確認するようにしてください。

#### 3) 教育実習期間中の就職活動および課外活動について

教育実習は、教員になることを前提にしていますので、教育実習期間中の就職活動および課外 活動はできません。

### 4) 実習校の正式な決定について

実習校から内諾書が届いた時点で、本学との仮契約の状態になります。その後、実習年度の4 月に本学より実習校に承諾申請をおこなうことで、正式の契約となります。

### 【補足事項】

教育実習については、卒業後に「科目等履修生」として履修することができます。

# 教育実習期間中の注意事項

教育実習は、卒業後に教員になることを前提に受けるものであり、実習校は、卒業後すぐ に教壇に立ち、即戦力となれるよう実習の内容を考え、スケジュールを組んでいる。

実習校には、現場で多忙の中、教員育成のためにご尽力いただいていること、また、実習 校の生徒たちの大切な時間であることを忘れてはいけない。さらに、教育実習は「させてい ただいている」という感謝の気持ちで臨むこと。

教育実習期間中における以下の注意事項を確認し、教育実習に専念すること。

- 勤務時間、実習方法等は実習校の指示に従うこと。
   指導教員の指導を受けながら、教材研究に積極的に取り組むこと。
   課題や指導を受けた点については、次の日に活かすよう努力すること。
   放課後の時間は、部活指導や教材研究に努めること。
- 2 就職活動・部活動(大会参加を含む。)など教育実習に関係のない活動は禁止 する。

実習校に上記の理由により休みを申し出る等は厳禁とする。

3 個人情報の取り扱いには、十分気をつけること。

教育実習期間中の出来事について、他者に口外しないこと、また、SNS等ネッ トへの書き込みや写真の掲載は厳禁。

- **久席・遅刻・早退をしないこと。** 体調管理には十分注意すること。
- 5 実習校への通勤は公共交通機関を利用すること。
- 6 社会人としてマナーやルールを守ること。
- ※ 上記のことは教育実習を受ける姿勢として当たり前のことである。これらのことが 守られない場合、教育実習の承諾を受けていても実習校側から受入れを取り消される 場合がある。また、違反した場合、大学の「事前事後指導」の単位を与えないことが ある。

#### 1. 教職課程履修要件内規について

3年次終了時に教職課程履修要件審査があるので、以下の要件を確認してください。また、 自分の入学年度の修得科目確認表で自分の履修状況の確認をした上で、内規要件を満たすよう に履修登録をしてください。また、前期に google form で確認した誓約に反する行動等があっ た場合や実習校から受け入れにふさわしくないと判断された場合も教育実習を履修すること ができなくなります。

#### 《教職課程履修要件内規》

【経済学部 経済・経営学科】

経済学部で教職課程を履修している者は、以下の基準を満たせない場合、「教育実習 I・Ⅱ」、「事前事後指導」および「教職実践演習(中・高)」を履修することができない。

(1) 3年次終了までに、〈教科に関する科目〉から教免必修科目を含む28単位以上、〈教職に関 する科目〉のうち教科教育法を含む14単位以上、ならびに「九州共立大学教職課程履修規程」 別表キ(第7条関係)に定める全科目(免許法施行規則第66条の6に関する科目)の単位を修得済 みであり、かつ、上記教職関連全科目を含む3年次終了までのGPA(成績評価値)2.0以上である こと。 **経済学部は内規を変更しているので、注意してください。** 

(2) 3年次後期に開講している「事前事後指導(教育方法論)」を受講していること。

(3) 学則第39条に抵触し懲戒処分を受けた者は、九州共立大学教職課程委員会および各学部の教職課程委員会において、実習参加への諾否を審議する。

【スポーツ学部 スポーツ学科】

スポーツ学部で教職課程を履修している者は、以下の基準を満たせない場合、「教育実習 I・Ⅱ」、 「事前事後指導」および「教職実践演習(中・高)」を履修することができない。

(1) 体育実技科目は、3 年次終了までに 10 単位以上修得済みであること。 ただし、体育実技科目 10 単位の中には、「九州共立大学教職課程履修規程」別表オ(教科に関する 科目)に定める教免必修科目の体育実技科目を全て修得していなければならない。

(2)「教職論」「教育原論」「教育心理学」「教育制度論」「教育課程論」「保健体育科教育法 I」「保 健体育科教育法 II」「保健体育科教育法 III」「保健体育科教育法 IV」「道徳教育指導法(※中学校 での実習を希望する者)」「教育方法論」「生徒・進路指導論」「教育相談」「現代国家と法(日本 国憲法)」の単位全てを修得済みであること。

なお、保健体育科教育法については、 I ~IVを段階的に履修しなければならない。

(3)3年次後期に開講している「事前事後指導(保健体育科教育法IV)」を受講していること。

(4) 学則第 39 条に抵触し懲戒処分を受けた者は、九州共立大学教職課程委員会および各学部の 教職課程委員会において、実習参加への諾否を審議する。

### 2. その他

・GPA については、履修ガイドに計算方法が示されています。各自、確認の上、内規要件を満た すよう留意してください。なお、次ページ以降に抜粋を掲載していますので参照してください。

# 成績評価

.

| 合否     | 評価基準               | 「成績通知書」<br>評価表示 | 「成績証明書」<br>評価表示 | GP<br>(Grade Point) |
|--------|--------------------|-----------------|-----------------|---------------------|
|        | 100~90点            | 秀               | 秀               | 4.0                 |
| 合格     | 89~80点             | 優               | 優               | 3.0                 |
| (単位修得) | 79~70点             | 良               | 良               | 2.0                 |
|        | 69~60点             | न               | 可               | 1.0                 |
|        | 59~1点              | 不可              |                 | O                   |
| 不合格    | 0点                 | 不可×             | 表示されません         | O                   |
|        | 失格<br>(授業出席日数不足など) | 失格              |                 | ο                   |

①科目ごとに GPA 制度\*による基準で下表のように成績評価がおこなわれます。

※評価基準(点数)は成績通知書に表示されません。

※「失格」科目の単位数も GPA のポイント計算の単位数に含まれます。

②追試験を受けた科目については、①と同様の評価基準で成績評価がおこなわれます。 ただし、「成績通知書」評価通知は、下表のとおり通知されます。

| 評価基準  | 「成績通知書」評価通知         | 「成績証明書」評価表示 |
|-------|---------------------|-------------|
| 60点以上 | 秀(追)、優(追)、良(追)、可(追) | 秀、優、良、可     |
| 59点以下 | 不可(追)               | 表示されません     |

③<u>再試験</u>を受けた科目については、下表の基準で成績評価がおこなわれます。

| 評価基準  | 「成績通知書」評価通知 | 「成績証明書」評価表示 |
|-------|-------------|-------------|
| 60点   | 可(再)        | 可           |
| 59点以下 | 不可(再)       | 表示されません     |

GPA のポイント計算例

| 授業科目名    | 単位数  | 評価 | ポイント数         |
|----------|------|----|---------------|
| ことばと日本文化 | 2単位  | 優  | 2単位×3.0P=6.0P |
| 歴史と国際情勢  | 2単位  | 秀  | 2単位×4.0P=8.0P |
| 人間と哲学    | 2単位  | 優  | 2単位×3.0P=6.0P |
| 英語I      | 1単位  | 良  | 1単位×2.0P=2.0P |
| ドイツ語I    | 1単位  | न  | 1単位×1.0P=1.0P |
| 健康の科学    | 2単位  | 優  | 2単位×3.0P=6.0P |
| 職業人入門    | 2単位  | 優  | 2単位×3.0P=6.0P |
| 経済学概論    | 2単位  | 不可 | 2単位× 0P= 0P   |
| 経済史      | 2単位  | 良  | 2単位×2.0P=4.0P |
| 合 計      | 16単位 |    | 39.0P         |

◎上記の科目修得をした学生の GPA (平均グレードポイント) は 39.0P ÷ 16 単位 =2.43P となります。

上表では「経済学概論」が〈不可〉の評価です。もし「経済学概論」が〈可〉評価であっ たならば、どうなるでしょう?

⇒ 2単位×1.0P=2.0Pが加算されて GP 総合計は 41P になります。したがって、
 GPA(グレードポイント平均値)は 41P ÷ 16 単位 =2.55P となり、0.13P 上がります。
 一目瞭然ですね。履修した科目に「不可」の評価がつくと、GPA が下がるのです。
 これが GPA 制度の特徴であり、厳しさでもあります。

忘れないでください!履修を始めた科目を途中であきらめると、GPの平均値が下がり ます。一度履修を決めた科目は、単位修得に努めましょう。GPA を上げるか下げる かは自己責任ですが、少しでも GPA を上げると、成績優秀者表彰などの支援を受 けることが可能となります。

※履修申告後、自分が申告した履修科目について、修正する期間を設けています。その間に取り下げをおこなった科目については、GPAのポイント計算には反映されません。言いかえれば、履修申告をした科目を放棄し、授業を受けないままにしておくと「失格」の評価となり、必然的にGPAが下がります。本学が定める履修修正期間に、受講を取りやめる科目は削除してください。なお、履修修正期間後であっても、怪我等により「実技科目」の受講が不可能となった場合は、履修の取り消しが可能です。

1

単位数の欄の数字を修得済みは〇、履修中(または今年度履修予定)は△で囲むこと。 「教科に関する科目」は、右下にある合計単位数の欄に修得済みと履修中の単位数合計を記入すること。

学籍番号 別表ア(第3条関係)

А

(ふりがな) 名 <u>氏</u>

# 教科に関する科目(経済学部 経済・経営学科)2017

| 77 24    | 免許法施行        | 免許法   |                    | þ        | 新代子派     | 5  |   | 年        | 次        | 配当       | 日時       | 間        | 数 |          |        |
|----------|--------------|-------|--------------------|----------|----------|----|---|----------|----------|----------|----------|----------|---|----------|--------|
| 免許       | 規則に定める       | に定め   | 本学開講科目             |          | -11.3    | Χ. | 1 | 年        | 2        | 年        | 3        | 年        | 4 | 年        | 本学最低   |
| 帆件       | 科目区分         | 単位数   |                    | 必修       | 教免<br>必修 | 選択 | 前 | 後        | 前        | 後        | 前        | 後        | 前 | 後        | 修得毕业奴  |
|          |              |       | 日本史(教)             |          | 2        |    | 2 |          |          |          |          |          |   |          |        |
|          |              |       | 西洋史(教)             |          | 2        |    | 2 |          |          |          |          |          |   |          |        |
|          |              |       | 東洋史(教)             |          | 2        |    |   | 2        |          |          |          |          |   |          |        |
|          |              |       | <u> 経 済 史</u>      |          |          | 2  |   |          | 2        |          |          |          |   |          |        |
|          | 日本史          |       | <u>経 営 史</u>       |          |          | 2  |   |          |          | 2        |          |          |   |          |        |
|          | 及び           | 1単位   | 日本経営史              |          |          | 2  |   |          |          |          | 2        |          |   |          | 6単位以上  |
|          | 7个国史         |       | 日本経済史              |          |          | 2  |   |          |          | 2        |          |          |   |          |        |
|          |              |       | <u> 経 済 学 史</u>    |          |          | 2  |   |          |          | 2        |          |          |   |          |        |
|          |              |       |                    |          |          | 2  |   |          |          |          | 2        |          |   |          |        |
|          |              |       | <u>四件 稚 所 史</u>    |          |          | 2  |   |          |          |          | 2        |          |   |          |        |
|          |              | ····· | 大日座 何 天 白秋小田学博学(教) |          | 5        | 4  |   |          |          | 0        | 4        |          |   |          |        |
|          |              |       | 日本地理于城區(数)         |          | 4        |    |   | <b>.</b> |          | 4        |          | 0        |   |          |        |
|          | 地理学          |       |                    |          | 2        |    |   |          | 2        |          |          | 4        |   |          |        |
|          | (地誌を含        | 1 単位  | 都市経済学              |          | - 23     | 2  |   |          | -        |          |          | 2        |   |          | 6 単位以上 |
|          | T.)          |       | 北域経済論              |          |          | 2  |   |          |          | <u> </u> | 2        | 4        |   |          |        |
|          |              |       |                    |          | —        | 2  |   |          |          | <u> </u> | ~        | 2        |   |          |        |
|          |              |       | 法律学概論(国際法を含む。)(教)  | <u> </u> | 2        |    |   |          | 2        |          |          |          |   |          |        |
| 中        |              |       | 民法(総則・物権)          |          |          | 2  |   |          | 2        |          |          |          |   |          |        |
|          | F) 7 AF 314  |       | 民法(債権)             |          | <u> </u> | 2  |   |          |          | 2        |          |          |   |          |        |
|          | 法律学、         | 1単位   | 行政法(作用法・組織法)       |          | 1        | 2  |   |          |          |          | 2        |          |   |          | 2単位以上  |
| _        | 以伯子」         |       | 行政法(救済法)           |          |          | 2  |   |          |          |          |          | 2        |   |          |        |
|          |              |       | 労働・と法              |          |          | 2  |   |          |          |          | 2        |          |   |          |        |
| 種        |              |       | ビジネス法務             |          |          | 2  |   |          |          |          |          | 2        |   |          |        |
|          |              |       | マクロ経済学入門           |          | 2        |    |   |          | 2        |          |          |          |   |          |        |
| 免        |              |       | マクロ経済学             |          |          | 2  |   |          |          | 2        |          |          |   |          |        |
|          |              |       | ミクロ経済学入門           | <u> </u> | 2        |    |   |          | 2        |          |          |          |   |          |        |
|          |              |       | ミクロ経済学             | <u> </u> |          | 2  |   |          | <b></b>  | 2        | L        |          |   |          |        |
| т.<br>Т. |              |       | 職業人入門              | 2        |          |    | 2 |          | <u> </u> | <u> </u> |          |          |   | <u> </u> |        |
| 社        |              |       | 統計学人門              |          |          | 2  |   |          | 2        |          |          |          |   | l        |        |
|          |              |       |                    | ļ        |          | 2  |   |          |          | 2        | <u> </u> | -        |   | <u>,</u> |        |
| 숤        |              |       | 医療・偏低マインメント        |          |          | 2  |   |          | ŀ        |          |          | 2        |   |          |        |
| $\sim$   |              |       | <u> </u>           |          |          | 2  |   |          |          | <u> </u> |          |          |   |          |        |
|          |              |       | <u> </u>           |          |          | 2  |   | Ì        | -        |          |          |          |   |          |        |
|          | 「社会学         |       |                    |          |          | 2  |   | }        | 4        |          |          |          |   |          |        |
|          | 11云中、<br>経済学 | 1単位   | 日本経済論入明            |          |          | 2  |   |          | 9        |          |          |          |   |          | 8単位以上  |
|          | 1021/142     |       | 日本経済論              |          |          | 2  |   |          | <u> </u> | 2        |          |          |   |          |        |
|          |              |       | 社会保障論              |          |          | 2  |   |          |          | H        |          | 2        |   |          |        |
|          |              |       | 経済統計               |          |          | 2  |   |          |          | 2        |          |          |   |          | -      |
|          |              |       | 国際経済学              | · · ·    |          | 2  |   | -        |          |          |          | 2        |   | -        |        |
|          |              |       | 産業組織論入門            |          |          | 2  |   |          |          | 2        |          |          |   |          |        |
|          |              |       | 産業組織論              | 1        |          | 2  |   | [        |          |          |          | 2        | - |          |        |
|          |              |       | 経済学概論              |          | 2        |    | 2 |          |          |          |          |          |   |          |        |
|          |              |       | 公共経済学入門            | 1        |          | 2  |   | 1        | <b> </b> | 2        | <u> </u> |          |   |          |        |
|          |              |       | 公共経済学              |          |          | 2  |   |          | <u> </u> |          | 2        |          |   |          |        |
|          |              |       | 環境経済学入門            |          |          | 2  |   |          |          | 2        |          |          |   |          |        |
|          |              |       | 環境経済学              |          |          | 2  |   |          |          | 6        | 2        |          |   |          |        |
|          | 「哲学、倫理       | 1 単位  | 哲学概論(教)            |          |          | 2  |   |          | 2        |          |          |          |   |          | 2単位以上  |
|          | 子、示教学」       |       | <u>偷理学概論(教)</u>    |          |          | 2  | L |          |          | į 2      | L        | <b>.</b> | L | <u></u>  | 教免必修   |
| ·        | 合 計          | 20単位  |                    |          |          |    |   |          |          |          |          |          |   |          | 28単位以上 |

※ 経済学部が独自に定める教育実習内規の要件を満たさなければ教育実習の履修はできない。

※(教)は卒業要件に含まれない自由科目。

修得済みと履修中(または今年度履修予定)の単位数合計を記入してください。→

単位

単位数の欄の数字を修得済みは〇、履修中(または今年度履修予定)は△で囲むこと。
 ② 「教科に関する科目」は、右下にある合計単位数の欄に修得済みと履修中の単位数合計を記入すること。
 (ふりがな)

|               |   | - いい ツ /4 | P'& /    |  |
|---------------|---|-----------|----------|--|
| 244 day 346 🖂 | * | nr.       | <i>L</i> |  |
| 千精金石          | A | 5         | 271      |  |
|               |   |           |          |  |

# 別表 イ (第3条関係)

# 教科に関する科目(経済学部 経済・経営学科)2017

| <b></b> | 在新社校在                                                                                                    | 免許法        |                | 336 623 | 4L. |          | .存 | 次 | 配当       | 1 時      | 間        | 数        |          |          |
|---------|----------------------------------------------------------------------------------------------------|------------|----------------|---------|-----|----------|----|---|----------|----------|----------|----------|----------|----------|
| 免許      | 光計伝通行<br>規則に定める                                                                                                    | に定め        | 本学開講科目         | 甲亚      | £X. | 1        | 年  | 2 | 年        | 3        | 年        | 4        | 年        | 本字或低     |
| 教科      | 科目区分                                                                                                    | る最低<br>単位数 | -1 - Disking t | 必修 款免   | 選択  | 前        | 後  | 前 | 後        | 前        | 後        | 前        | 後        | 1014年1五次 |
|         | in addition and the second second second second                                                                                                    |            | 日本史(教)         | 2       |     | 2        |    |   |          |          |          |          |          |          |
|         | 5-4-5                                                                                                    | 1 W LL     | 日本経営史          |         | 2   |          |    |   |          | 2        |          |          |          | 2 単位以上   |
|         | 日本史                                                                                                    | ↓卑1⊻       | 日本経済史          |         | 2   |          |    |   | 2        |          |          |          |          |          |
|         |                                                                                                    |            | 近代日本経済史        |         | 2   |          |    |   |          | 2        |          |          | :        |          |
| 高       |                                                                                                    |            | 西洋史(教)         | 2       |     | 2        |    |   |          | ļ        |          |          |          |          |
|         |                                                                                                    |            | 東 洋 史 (教)      | 2       | 1   | <u> </u> | 2  |   | <u> </u> | ļ        |          |          |          |          |
|         |                                                                                                    | •          | 経 済 史          |         | 2   | !<br>    |    | 2 |          | ļ        |          | L        |          |          |
|         | 外国史                                                                                                    | 1 単位       | 経 営 史          |         | 2   |          |    | L | 2        | 1        |          |          |          | 4単位以上    |
| 種       |                                                                                                    |            | 経済学史           |         | 2   |          |    | ļ | 2        |          |          |          |          |          |
|         |                                                                                                    |            | 西洋経済史          |         | 2   |          |    |   |          | 2        |          |          |          |          |
| 免       |                                                                                                    |            | 東洋経済史          |         | 2   |          |    |   |          | 2        |          | <u> </u> |          |          |
|         |                                                                                                    | <u> </u>   | 人文地理学概論(教)     | 2       |     |          |    | 2 |          |          | <u> </u> | <u> </u> | ļ        |          |
| 争       |                                                                                                    | ļ          | 自然地理学概論(教)     | 2       | 1   |          |    |   | 2        |          | <u> </u> |          | ļ<br>ļ   | ,        |
| 一理      | 人文地理学                                                                                                    | 1 半件       | 人口学            |         | 2   |          |    | 2 | <u> </u> | <u> </u> |          | ļ        | <u> </u> | 4 単位以上   |
| 一座中     | レクレビス (100) (100) (100 | 工中位        | 地域経済論          |         | 2   |          |    |   | <u> </u> | 2        | <u> </u> | <u> </u> |          | ~ 1 2010 |
|         |                                                                                                    | 1          | 交通論            |         | 2   |          |    |   | _        |          | 2        |          |          |          |
|         |                                                                                                    |            | 都市経済学          |         | 2   |          |    |   |          |          | 2        |          |          |          |
|         | 地誌                                                                                                    | 1単位        | 地誌学(教)         | 2       |     |          |    |   |          |          | 2        |          |          | 2 単位以上   |
|         | 合 計                                                                                                    | 20単位       |                |         |     |          |    |   |          |          |          |          |          | 36單位以上   |

※ 経済学部が独自に定める教育実習内規の要件を満たさなければ教育実習の履修はできない。 ※(教)は卒業要件に含まれない自由科目。

修得済みと履修中(または今年度履修予定)の単位数合計を記入してください。→ 単位

# 単位数の欄の数字を修得済みは〇、履修中(または今年度履修予定)は△で囲むこと。 「教科に関する科目」は、右下にある合計単位数の欄に修得済みと履修中の単位数合計を記入すること。 (ふりがな)

名 学籍番号 А 氏

別表ウ(第3条関係)

# 教科に関する科目 (経済学部 経済・経営学科) 2017

|          | the set of the the the the the set of the set of the se | <b>免許法</b>                              |                   | <u> </u> | e 61.08  | . 1 |    | 年 | 次〕       | 記当       | ;時  | 間        | 数        |          |                    |
|----------|----------------------------------------------------------------------------------------------------|-----------------------------------------|-------------------|----------|----------|-----|----|---|----------|----------|-----|----------|----------|----------|--------------------|
| 免許       | 免許法施行<br>相別に定める                                                                                                    | に定め                                     | 太学關議科目            | 4        | 早位 委     | X   | 1: | 年 | 2:       | 年        | 3   | 年        | 4        | 年        | 本字最低               |
| 教科       | 科目区分                                                                                                    | る最低                                     | ,                 | 必修       | 教免<br>必修 | 選択  | 前  | 後 | 前        | 後        | 前   | 後        | 前        | 後        |                    |
|          |                                                                                                    |                                         | 法律学概論(国際法を含む。)(教) |          | 2        |     |    |   | 2        |          |     |          |          |          |                    |
|          | 「注律学                                                                                                    |                                         | 民 法(総則·物権)        |          | j        | 2   |    |   | 2        |          |     |          |          |          |                    |
|          | (国際法を                                                                                                    |                                         | 民法(債権)            |          | l        | 2   |    |   |          | 2        |     |          |          |          |                    |
|          | 含む。)、                                                                                                    | 1単位                                     | 行政法(作用法·組織法)      |          |          | 2   |    |   |          |          | 2   |          |          |          | 2 単位以上             |
|          | 以 伯子<br>(国際政治                                                                                                    |                                         | 行政法(救済法)          |          |          | 2   |    |   |          |          |     | 2        |          |          |                    |
|          | を含む。)」                                                                                                    | :                                       | 労働と法              |          |          | 2   |    |   |          |          | 2   | <u> </u> | l        |          |                    |
|          |                                                                                                    |                                         | ビジネス法務            | Τ        |          | 2   |    |   |          |          |     | 2        | Ļ        |          |                    |
|          |                                                                                                    |                                         | マクロ経済学入門          |          | 2        |     |    |   | 2        |          |     |          |          | ļ        |                    |
|          |                                                                                                    |                                         | マクロ経済学            |          |          | 2   |    |   | <u> </u> | 2        |     |          |          |          |                    |
|          |                                                                                                    |                                         | ミクロ経済学入門          |          | 2        |     |    |   | 2        | 1        |     |          |          |          |                    |
|          |                                                                                                    | •                                       | ミクロ経済学            |          | 1        | 2   |    |   |          | 2        |     |          |          | <u> </u> |                    |
| 支        |                                                                                                    |                                         | 職業人入門             | 2        |          |     | 2  |   |          | <u>.</u> |     |          |          | <u> </u> |                    |
| म्य      |                                                                                                    |                                         | 統計学入門             |          |          | 2   |    |   | 2        |          |     |          |          | 1        |                    |
|          |                                                                                                    |                                         | 統計学               |          |          | 2   |    |   |          | 2        |     |          |          |          |                    |
|          |                                                                                                    |                                         | 医療・福祉マネジメント       |          |          | 2   |    |   |          |          |     | 2        |          |          |                    |
| 揺        |                                                                                                    |                                         | 経済政策入門            |          |          | 2   |    |   |          | 2        |     |          | ļ        |          |                    |
| 作墨       |                                                                                                    |                                         | 経済政策              |          |          | 2   |    |   |          | 1        | 2   |          |          |          |                    |
| <b>A</b> | 内心                                                                                                    |                                         | 財政学入門             |          |          | 2   |    |   | 2        |          | 1   |          |          |          |                    |
| 75       | 4 任 <u>安</u> 子、<br>経済学                                                                                                    | 1 14 64                                 | 財 政 学             |          |          | 2   |    |   |          | 2        |     |          |          | _        | 8単位以上              |
|          | (国際経済                                                                                                    | 」単位                                     | 日本経済論入門           |          |          | 2   |    |   | 2        |          | · . | _        |          |          | -                  |
| 公        | を含む。)」                                                                                                    |                                         | 日本経済論             |          |          | 2   |    |   |          | 2        |     |          |          | _        | _                  |
| ļ        |                                                                                                    |                                         | 社会保障論             |          |          | 2   |    |   |          | Ĺ        |     | 2        |          |          | _                  |
| 民        |                                                                                                    |                                         | 経済統計              |          | 1        | 2   |    |   |          | 2        | _   |          |          |          |                    |
|          |                                                                                                    |                                         | 国際経済学             |          | 2        |     |    |   |          |          |     | 2        |          |          |                    |
|          |                                                                                                    | 1                                       | 産業組織論入門           |          |          | 2   |    |   |          | 2        |     |          | 1        | _        | _                  |
|          |                                                                                                    | ł                                       | 産業組織論             |          |          | 2   |    |   |          |          |     | 2        |          |          | _                  |
|          |                                                                                                    |                                         | 経済学概論             | i 🗌      |          | 2   | 2  |   | Ľ        |          |     | 1        |          |          | _                  |
|          |                                                                                                    |                                         | 公共経済学入門           | 1        |          | 2   |    |   |          | 2        |     |          |          |          |                    |
|          |                                                                                                    |                                         | 公共経済学             | 2        |          | 2   |    |   |          |          | 2   | 2        |          |          | 4                  |
|          |                                                                                                    |                                         | 環境経済学入門           | 1        |          | 2   |    |   |          | 2        |     |          |          |          |                    |
|          |                                                                                                    |                                         | 環境経済学             | 2        |          | 2   |    |   |          |          | 12  | 2        |          |          |                    |
|          | 「哲学、倫理                                                                                                    | 1 1 1 1 1 1 1 1 1 1 1 1 1 1 1 1 1 1 1 1 | 哲学概論(教)           | )        | 1        | 2   |    | - | 2        |          |     | <u> </u> | <u> </u> |          | 2単位以上<br>→ いずれか1科目 |
|          | · 子、示歌子、<br>心理学」                                                                                                    |                                         | 偷理学概論(教)          |          |          | 2   |    |   |          | 2        | :   |          |          |          | 教免必修               |
| 1        | 合計                                                                                                    | 20単位                                    | t                 |          |          |     |    |   |          |          |     |          |          |          | 36単位以上             |

※ 経済学部が独自に定める教育実習内規の要件を満たさなければ教育実習の履修はできない。

※(教)は卒業要件に含まれない自由科目。

修得済みと履修中(または今年度履修予定)の単位数合計を記入してください。→

単位

単位数の欄の数字を修得済みは〇、履修中(または今年度履修予定)はムで囲むこと。
 「教科に関する科目」は、右下にある合計単位数の欄に修得済みと履修中の単位数合計を記入すること。

(ふりがな) 氏 名 学籍番号 Α

### 別表工(第3条関係)

# 教科に関する科目(経済学部 経済・経営学科)2017

| <b>免許</b>  | 免許法施行  | 免許法に定め  |    |     |            |           | ]        | 革位数 | <br>发   |          | 年 | 次 | 配当 | 1 時 | 間      | 数 |   | 大学是任           |
|------------|--------|---------|----|-----|------------|-----------|----------|-----|---------|----------|---|---|----|-----|--------|---|---|----------------|
| <b>教</b> 科 | 規則に定める | る最低     |    | 本学開 | 講科目        |           | N 467    | 教免  | भूत्रधन | ل<br>مد  | 年 | 2 | 牛  | 3   | ₩<br>₩ | 4 | 牛 | 修得単位数          |
|            | 1706/  | 单位数     |    |     |            |           | 必修       | 必修  | 意状      | 則        | 俊 | 削 | 俊  | ĦŒ  | 後      | 旫 | 後 |                |
|            |        |         | 簿  | 記   | <u>. 자</u> | 門         | <b> </b> |     | 2       | 2        |   |   |    |     |        |   |   |                |
|            |        |         | 初  | 級   | 箻          | 記         | ļ        | 4   |         |          | 4 |   |    |     |        |   |   |                |
|            |        |         | 甲  | 級   | 箻          | 記         |          |     | 4       |          |   | 4 |    |     |        |   |   |                |
|            |        |         | Ŀ  | 級   | 簿          | 詑         | L        |     | 4       |          |   |   | 4  |     |        |   |   |                |
|            |        |         | 숦  | 1   | 生          | 法         |          |     | 2       |          |   | 2 |    |     |        |   |   |                |
| 靣          |        |         | 商  | 法   | 総          | 則         |          |     | 2       |          |   |   | 2  |     |        |   |   | ,              |
|            |        |         | 金  | 融   | 論 入        | 門         |          |     | 2       |          |   |   | 2  |     |        |   |   |                |
|            |        |         | 金  | Ì   | 触          | 論         |          |     | 2       |          |   |   |    | 2   |        |   |   |                |
|            |        |         | H  | 際   | 金融         | 稐         |          |     | 2       |          |   |   |    |     | 2      |   |   |                |
| 頹          | 商業の    | 1 94 64 | 経  | 當   | 戝 略        | 論         | <u> </u> |     | 2       |          |   |   |    | 2   |        |   |   | A AND THE REAL |
|            | 関係科目   | 」<br>中心 | 経  | 営   | ぎ 理        | 論         | -        |     | 2       |          |   | · |    |     | 2      |   |   | 10単位以上         |
| <b>A</b>   |        |         | 財  | 務   | 管理         | 論         | 1        |     | 2       |          |   |   |    |     | 2      |   |   |                |
| 光          |        |         | 7. | ーケテ | インク        | ∕論        |          | 2   |         |          |   |   |    | 2   |        | - |   |                |
|            |        |         | 生  | 產   | <b>寧</b> 理 | 論         |          |     | 2       | ******** |   |   |    |     | 2      |   |   |                |
| 商          |        |         | 流  | 通   | 音 理        | 論         |          | 2   |         |          |   |   |    | 2   |        | • |   |                |
|            |        |         | 販  | 売   | 管理         | 論         |          | 2   |         |          |   |   | 2  |     |        |   |   |                |
| 嶪          |        |         | 管  | 理   | 会 計        | 論         |          |     | 2       |          |   |   |    | 2   |        |   |   |                |
| ⋽          |        |         | 你  | 計   | 監査         | 論         |          |     | 2       |          |   |   |    |     | 2      |   |   |                |
|            |        |         | 税  | 務   | 合 計        | 論         |          |     | 2       |          |   |   |    |     | 2      |   |   |                |
|            |        |         | 、人 | 的資  | 原管理        | 論         | -        |     | 2       |          |   |   |    |     | 2      |   |   |                |
|            | 職業指導   | 1単位     | 職  | 業指  | 導(書        | <b>友)</b> |          | 4   |         |          |   |   |    | 2   | 2      |   |   | 4 単位以上         |
|            | 合 計    | 20単位    |    |     |            |           |          |     |         |          |   |   |    |     |        |   |   | 36単位以上         |

※ 経済学部が独自に定める教育実習内規の要件を満たさなければ教育実習の履修はできない。 ※(教)は卒業要件に含まれない自由科目。

単位 修得済みと履修中(または今年度履修予定)の単位数合計を記入してください。→\_\_\_\_\_

• .

茗

氏

① 単位数の欄の数字を修得済みはO、履修中(または今年度履修予定)は△で囲むこと。
 ② 「教科に関する科目」は、右下にある合計単位数の欄に修得済みと履修中の単位数合計を記入すること。
 (ふりがな)

#### 学籍番号 A

別表才(第3条関係)

Ś

# 教科に関する科目(スポーツ学部 スポーツ学科)2017

|    | 英韵法施行              | 免許法      | <u> </u>                   | H        | 有份来      | fr [      |            | 年               | 次             | 配当                | 時                | 間         | 黆              |          | いたのと言げ   |
|----|--------------------|----------|----------------------------|----------|----------|-----------|------------|-----------------|---------------|-------------------|------------------|-----------|----------------|----------|----------|
| 免許 | 規則に定める             | に定め      | 本学開講科目                     |          | P-114.9X | <u> </u>  | 14         | 手               | 2             | 年                 | 3                | 年         | 4              | 年        | 本学最低     |
| 教科 | 科目区分               | 単位数      |                            | 必修       | 教免<br>必修 | 選択        | 前          | 後               | 前             | 後                 | 前                | 後         | 前              | 後        | 医带牛瓜氨    |
|    |                    | Í        | 体操(体つくり運動を含む。)             |          | 1        |           | 201        | r2              |               |                   |                  |           |                |          |          |
|    |                    |          | 器械運動                       |          | 1        |           |            |                 | 20            | r2                |                  |           |                |          |          |
|    |                    |          | 陸上競技A                      |          | 1        |           | 201        | r 2             |               |                   |                  |           |                |          |          |
|    |                    |          | <br>陸上競技B                  |          | 1        |           | [          |                 | 2c            | r2                |                  |           |                |          |          |
|    |                    |          | 水 泳                        |          | 1        |           |            |                 | 2c            | r2                |                  |           |                |          |          |
|    |                    |          | バスケットボール                   |          | 1        |           | 20         | r2              |               |                   |                  |           |                |          |          |
|    |                    |          | パレーポール                     |          | 1        |           |            |                 | 20            | r2                |                  |           |                |          |          |
|    |                    |          | サッカー                       |          | <u> </u> | 1         | 20         | r 2             |               |                   |                  |           |                |          |          |
|    |                    |          | ハンドボール                     | <u> </u> |          | 1         | 1          |                 |               |                   | 2.               |           |                | 1        | 8 単位以上   |
|    | 体育実技               | 1単位      | ラガビー                       |          | <u> </u> | 1         |            |                 |               |                   | 2                |           |                |          |          |
|    |                    | ,        | バドミントン                     |          |          | 1         |            |                 | 20            | n<br>2            |                  |           |                |          |          |
|    | `                  |          | + = x                      | 1        |          | 1         |            |                 |               |                   | 20               | 1<br>0r 2 |                |          |          |
|    |                    |          | ソフトポール・野球                  |          |          | 1         |            |                 |               | ļ:                |                  | 2         |                |          | ダンスは女子   |
| 高中 |                    |          | ダンス                        |          | 1        | -         |            |                 | 20            | 1 <u></u><br>172  |                  |           |                |          | 教免必修     |
|    |                    |          |                            | -        | 女子       | 1         |            |                 | 20            | 7 <u>7</u><br>772 |                  | <u> </u>  | $\vdash$       |          | 剣道と柔道    |
|    |                    |          | え 道                        |          | -        | 另子        |            |                 | 20            | <u>77</u> 2       |                  |           |                |          | 1科目男子    |
|    |                    |          | 来 垣                        |          |          | 男子        | * (        | <br>伝開z         | 1 ~~~<br>2 通じ | て演                | <b>し</b><br>11な時 | 加に行       | 」<br>〒う)       | -        | 教免必修 .   |
| 種種 |                    |          | スノースポーツ                    | -        | 1        | 1         | * (        | <u>,</u><br>在間2 | を通じ           | て適け               | コン時              | 期に行       | <u></u><br>テラ) | <u> </u> |          |
|    |                    |          | フポーツ運動受(運動古井登を合計)          | ╉╼╍      | 2        | Ļ         | 2          |                 |               | - <u></u>         | Ì                |           | 1.27           |          |          |
| 免免 | 「体育原理、             |          | スポーツ心理学                    |          | 2        |           | -          | 2               |               |                   |                  |           | -              | +        | -        |
|    | 体育心理学、<br>体育経営管理学、 |          | ▲ 小 小 小 生 于<br>登場比較の文字ジェント |          | 19       |           |            | <u> </u>        |               | 1                 | 2                |           |                |          | 1        |
| 合  | 体育社会学、             | 1単位      | マモーッサム学                    | 12       | 2        |           | ·          | 2               | ╂──           | 1                 |                  |           |                | -        | 10単位以上   |
| 体健 | 体育史」及び             |          | スポーノ社会子                    | 4        | 10       | 1         |            | 2               |               |                   |                  |           | +              |          | <b>-</b> |
| 体  | (運動方法学を含む。)        |          | スホーノナ級調                    |          | 4        | 12        | +          |                 |               | +                 |                  |           | 2              | +        | -        |
| [夏 |                    |          | 人小一ノの歴史に入山                 |          |          | 4         |            |                 |               |                   | ┼──              |           | <u>–</u> "     | ┿        |          |
|    | 生理学                |          | 解 韵 生 堪 子                  |          | +        |           | 4          |                 |               |                   |                  |           |                |          | -        |
| ļ  | (運動生理学を            | 1単位      | スポーツ生理学                    | <u> </u> | <u> </u> |           |            | 4               | <b>F</b>      | <u> </u>          |                  | + •       |                |          | 4単位以上    |
|    | 含む。)               |          | スホーン未養子                    | -        |          | 4         |            |                 |               | 4                 | -                | +         |                |          | -        |
|    | At 11 24 77. 7 P   | <b> </b> | スポーツハイオブルークス               | +        |          | 4         | ┨          |                 | <b></b>       | +                 | ┢──              |           | ł              |          |          |
|    | 南王学及ひ<br>  公衆衛生学   | 1単位      | 衛生学及び公衆衛生学                 |          | 2        |           | 2          |                 |               |                   |                  |           |                |          | 2単位以上    |
|    |                    | <u> </u> | 救急法実習                      | ┢╼       | 1        | $\dagger$ | $\uparrow$ | 1               | 2             | or 2              | † i              |           | 1              | 1        |          |
|    | (小児保健、精神           |          | 学校保健 I (学校安全を含む。)          | +        | 2        | 1         | -          | <u> </u>        |               | 1                 | 2                |           |                |          |          |
|    | 保健、学校安全            | 1単位      | 学校保健工 (小児役袋、精神保健交合れ。)      |          | 12       |           |            |                 | +             | 1                 | 1                | 2         |                | 1        | 5単位以上    |
|    | 人い敬忌処値を<br>含む。)    |          | スポーツ医学                     | +        | 1        | 2         | <b>†</b>   | $\mathbf{h}$    | 2             |                   |                  |           | $\uparrow$     | 1        | 1        |
| 1  |                    | +        |                            | <b>.</b> | <b>.</b> |           | J          | <u> </u>        |               | ,<br>,            | L                | <u> </u>  |                |          |          |
| 1  |                    | 00路供     |                            |          |          |           |            |                 |               |                   |                  |           |                |          | 28単位以上   |
|    | 合計                 | 20甲位     |                            |          |          |           |            |                 |               |                   |                  |           |                |          |          |
| 1  | l.                 | 1        | 1                          |          |          |           |            |                 |               |                   |                  |           |                |          | 一心半瓜火工   |

※ スポーツ学部が独自に定める教育実習内規の要件を満たさなければ教育実習の履修はできない。

修得済みと履修中(または今年度履修予定)の単位数合計を記入してください。→\_\_\_\_\_単位

単位数の欄の数字を修得済みはO、履修中(または今年度履修予定)はAで囲むこと。 「教科に関する科目」は、右下にある合計単位数の欄に修得済みと履修中の単位数合計を記入すること。 1 2

(ふりがな) 氏 名 学籍番号 А

# 別表 力(第4条関係)

中一種免・高一種免 (全教科)2017 教職に関する科目(経済学部・スポーツ学部) Į.

|             | 免許法施                  | 行規則に                                                                           | 免許法                        |     | <b></b>    |                                                                                                    |           |            | 単化  | 数   |          |             |        | 年次       | :配当      | 師      | <b>『</b> 数  |          |             |
|-------------|-----------------------|--------------------------------------------------------------------------------|----------------------------|-----|------------|----------------------------------------------------------------------------------------------------|-----------|------------|-----|-----|----------|-------------|--------|----------|----------|--------|-------------|----------|-------------|
|             | 定める科                  | 目区分等                                                                           | に定める最低                     | 本   | 学開部        | 附目                                                                                                    |           | 必          | 教免  | 必修  | 選        | 1           | 年      | 2        | 年        | 3 :    | 年           | 4        | 年           |
|             | 科目                    | 各科目に含める必要事項                                                                    | 単位数                        |     |            |                                                                                                    |           | 修          | 中一種 | 高一道 | 択        | 前           | 後      | 前        | 後        | 前      | 後           | 前        | 後           |
| 第<br>2<br>欄 | 教職の意義<br>等に関する<br>科目  | 教職の意義及び教員<br>の役割<br>教員の職務内容(研<br>修、服務及び身分保<br>簡等を含む。)<br>進路選択に資する各<br>種の損会の提供等 | 2単位                        | 教   | 職          |                                                                                                    | 論         |            | 2   | 2   |          | 2<br>経<br>ス |        |          |          |        |             |          |             |
|             |                       | 教育の理念並びに                                                                       |                            | 敎   | 育          | 原                                                                                                    | 論         | -          | 2   | 2   |          | 2<br>経      | 2<br>ス |          |          |        |             |          |             |
|             |                       | 教育に関する歴史<br>及び思想                                                               |                            | 教   | 育          |                                                                                                    | 史         |            |     |     | 2        |             |        |          |          |        | 2<br>経<br>ス |          |             |
| 第<br>3<br>欄 | 教育の基礎<br>理論に関す<br>る科目 | 幼児、児童及び生徒の心<br>身の発達及び学習の過程<br>(障害のある幼児、児童及<br>び生徒の心身の発達及び<br>学習の過程を含む。)        | 6 単位                       | 教   | 育 心        | 理                                                                                                    | 学         |            | 2   | 2   |          |             | 2経     | 2<br>ス   |          |        |             |          |             |
|             |                       | 教育に関する社会的、<br>制度的又は経営的事項                                                       |                            | 敎   | 育制         | 度                                                                                                    | 諭         |            | 2   | 2   |          |             | 2<br>経 | 2<br>ス   |          |        |             |          |             |
|             |                       | 教職課程の意義及び編成の方法                                                                 |                            | 赦   | 育 課        | 程                                                                                                    | 論         |            | 2   | 2   |          |             |        |          | 経        |        |             |          |             |
|             |                       | 特別活動の指導法                                                                       |                            | ļ   | ,- 20      | 1                                                                                                    |           | <b>_</b>   | -   | -   | <u> </u> | <b>_</b>    |        |          | <u>7</u> |        |             | <u> </u> |             |
|             |                       |                                                                                |                            | 社会和 | ↓・地理園<br>  | 史科教                                                                                                    | 情法        | -          | 4   | 4   |          |             |        |          |          | 経      | 4           |          |             |
|             |                       |                                                                                |                            | 在会  | 科·公臣<br>   | 、科教<br>勤                                                                                                    | 育伝<br>: 注 |            | 4   | 4   | <u> </u> | -           | Ì      |          |          | 4      | 経           | <b> </b> |             |
|             | 教育課程及                 | 各教科の指導法                                                                        | 中一種<br>12単位                | 保健  | 体育科        | 教育                                                                                                    | 法I        |            | 2   | 2   |          | ┢           |        | 2        |          | 経      |             |          |             |
| 蠞           | 関する科目                 |                                                                                | 高一種<br>6 単位                | 保健  | 体育科        | ·教育:                                                                                                    | 法Ⅱ        |            | 2   | 2   |          |             |        |          | 2<br>ス   |        |             |          |             |
| 4 欄         |                       |                                                                                |                            | 保健  | 体育科        | 教育                                                                                                    | 法Ⅲ        |            | 2   | ĺ   |          |             |        |          |          | 2<br>ス |             |          |             |
|             |                       |                                                                                |                            | 保健  | 体育科        | 教育                                                                                                    | 法Ⅳ        |            | 2   |     |          |             |        |          |          |        | 2<br>ス      |          |             |
|             |                       | 道徳の指導法                                                                         | ]                          | 道卻  | <b>恵教育</b> | 指導                                                                                                    | 事法        |            | 2   |     |          |             |        | 2<br>経   |          |        | 2<br>ス      |          |             |
|             |                       | 教育の方法及び技術(信報機<br>器及び教材の活用を含む。)                                                 | <u> </u>                   | 教   | 育方         | 法                                                                                                    | 諭         |            | 2   | 2   |          |             |        |          |          | 2<br>経 | 2<br>ス      |          |             |
|             | 生徒指導、                 | 生徒指導の理論及び方法                                                                    | -                          | 生後  | も・進品       | いちょう ちょうしん ちょうしん ちょう ひょう ちょう ちょう ちょう ちょう ちょう しん ちょう ちょう しん ちょう ちょう しん ちょう ちょう ちょう ちょう しん ちょう しん ちょう ちょう ちょう ちょう ちょう ちょう ちょう ちょう ちょう ちょう | 募論        |            | 2   | 2   |          |             |        |          | 2        | 2      |             | l        |             |
|             | 教育相談及び進路指導            | 進路指導の理論及び方法                                                                    | 4単位                        |     |            |                                                                                                    |           | . <b> </b> |     |     |          |             | 1      | <b> </b> | neer.    | Ļ^     |             |          | <br>        |
|             | 等に関する<br>科目           | 軟骨相談(カワンセリンク<br>に関する基礎的な知識を含<br>む、)の理論及び方法                                     |                            | 教   | 育          | 相                                                                                                    | 談         |            | 2   | 2   |          |             |        | 2<br>経   | 2<br>ス   |        |             |          |             |
|             |                       |                                                                                | 山一番                        | 教   | 育実         | [ 習                                                                                                    | I         |            | 2   | 2   |          |             |        |          |          |        |             | 集中経ス     |             |
| 第5欄         | 教育実習                  |                                                                                | 〒単位<br>高一種<br>3単位          | 教   | 育实         | [ 習                                                                                                    | Π         |            | 2   |     |          |             | -      |          |          |        |             | 集中経ス     |             |
|             |                       |                                                                                |                            | 事   | 前事         | 後指                                                                                                    | 導         |            | 1   | 1   |          |             |        |          |          |        |             |          | 1<br>経<br>ス |
| 第6欄         | 教職実践演                 |                                                                                | 2単位                        | 教職  | 実践演習       | 冒 (中                                                                                                    | · 高)      |            | 2   | 2   |          |             |        |          |          |        |             |          | 2<br>経<br>ス |
| 合計          |                       |                                                                                | 中一種<br>31単位<br>高単種<br>23単位 |     |            |                                                                                                    |           |            |     |     |          |             |        |          |          |        |             |          |             |

※ 各教科の指導法は該当教科の指導法を履修のこと。 なお、中一種免の社会の免許を取得希望の者は、「社会科・地理歴史科教育法」及び「社会科・公民科教育法」 の2科目を修得しなければならない。

修得済みと履修中(または今年度履修予定)の単位数合計を記入してください。→\_\_\_\_

単位

;

Å

・単位数の欄の数字を修得済みは〇、履修中(または今年度履修予定)は△で囲むこと。

|      |   | (ふりがな) |
|------|---|--------|
| 学籍番号 | Α | 氏 名    |

# 別表 キ(第7条関係)

免許法施行規則第66条の6に関する科目(経済学部・スポーツ学部)2017

| 免許    | 免許法施行<br>第66条6に定める | 免許法に定める最低 | 本学開講科目        | j  | 血位黄      | t  | 1  | 年<br>年 | 次<br>2 | 配 ≚<br>年 | ¥時<br>3 | 間<br>年 | 数<br>4 | 年 | 本学最低     |
|-------|--------------------|-----------|---------------|----|----------|----|----|--------|--------|----------|---------|--------|--------|---|----------|
| 42.47 | 科目区分               | 革位数       |               | 必修 | 教免<br>必修 | 選択 | 前  | 後      | 前      | 後        | 前       | 後      | 前      | 後 | 回侍中应奴    |
|       | 日本国憲法              | 2単位       | 現代国家と法(日本国憲法) |    | 2        |    | 20 | r2     |        |          |         |        |        |   | •        |
|       |                    |           | 健康の科学         |    | 2        |    | 20 | r2     |        |          |         |        |        |   | 経済学部のみ   |
| 種免    | <b>生</b> 去         | 口光作       | 体カトレーニング論     |    | 2        |    |    |        |        |          | 2       |        |        |   | スポーツ学部のみ |
| ・     | 144 頁              | 2 単江      | スポーツA         |    |          | 1  | 2  | -      |        |          |         |        |        |   | 経済学部のみ   |
|       |                    |           | スポーツB         |    | 1        | 1  |    | 2      |        |          |         |        |        |   | 教免必修     |
| 免     | 外国語                | 0 24 14   | 英語コミュニケーションI  | 1  | 1        |    |    |        | 2      |          |         |        |        |   |          |
| 金     | コミュニケーション          | 乙甲位       | 英語コミュニケーションⅡ  |    | 1        |    |    |        |        | 2        |         |        |        |   | ,        |
| 教科    | 情報機器               | 0.34.64   | 情報処理演習I       |    | 1        |    | 2  |        |        |          | · ·     |        |        |   |          |
| Ľ     | の操作                | 4 単位      | 情報処理演習Ⅱ       |    | 1        |    |    | 2      |        |          |         |        |        |   |          |

# 修得科目確認表《記入例》

|                    |                                                                                                    |                                                                                                    |                                                                                                    |                                                                                                    | 修得                                                                                                    | ₽私F                                                                                                    | 日確認                                     | 烈表                                                                                                    | 平日                                          | ¢ 29                               | 年度                                            | ¥ (2                | 2017                                               | 7) 7                                                                                                    | 「怪」                                                                                                    | 牛用                                                                                                    |                                                                                                  | an an an an an an an an an an an an an a                                                                                                    |                                                                                                    |                                                                                                 |                                           |       | 1 COLORADO                                                                                                    |
|--------------------|----------------------------------------------------------------------------------------------------|----------------------------------------------------------------------------------------------------|----------------------------------------------------------------------------------------------------|----------------------------------------------------------------------------------------------------|----------------------------------------------------------------------------------------------------|----------------------------------------------------------------------------------------------------|-----------------------------------------|----------------------------------------------------------------------------------------------------|---------------------------------------------|------------------------------------|-----------------------------------------------|---------------------|----------------------------------------------------|----------------------------------------------------------------------------------------------------|----------------------------------------------------------------------------------------------------|----------------------------------------------------------------------------------------------------|--------------------------------------------------------------------------------------------------|----------------------------------------------------------------------------------------------------|----------------------------------------------------------------------------------------------------|-------------------------------------------------------------------------------------------------|-------------------------------------------|-------|----------------------------------------------------------------------------------------------------|
|                    | ①単位                                                                                                    | な数の欄                                                                                                    | の数字を                                                                                                    | 修得济                                                                                                    | みは〇、                                                                                                    | 履修                                                                                                    | 中 (ま                                    | またに                                                                                                    | ・ <i></i><br>よ今年                            | 度履                                 | 修予                                            | ·定)                 | はム                                                 | ムで日                                                                                                    | 囲む                                                                                                    | ニと。                                                                                                    | 5                                                                                                |                                                                                                    |                                                                                                    |                                                                                                 |                                           |       | and the second second se |
|                    | ② 「教                                                                                                    | 本に関                                                                                                    | する科目                                                                                                    | 」は、                                                                                                    | 右下にあ                                                                                                    | る合                                                                                                    | 計単位                                     | 立数 <i>0</i>                                                                                                    | り欄に                                         | 修得                                 | 済み                                            | と履                  | <b>置修</b> 口<br>(え                                  | 中の」<br>ふりフ                                                                                                    | 単位領                                                                                                    | 数合詞<br>) き,                                                                                                    | 計を言<br>ょうり                                                                                       | 記入で<br>りつ                                                                                                    | するこ<br>たろ                                                                                                    | -と。<br>5う                                                                                       |                                           |       |                                                                                                    |
| -                  | 別表                                                                                                    | モア                                                                                                    | (第3彡                                                                                                    | 条関係                                                                                                    | 系) 学                                                                                                    | 籍番                                                                                                    | 号                                       | 17A0                                                                                                    | 001                                         |                                    |                                               | _                   | <u>氏</u>                                           | ;                                                                                                    | <u>名</u>                                                                                                    |                                                                                                    | 共立                                                                                               |                                                                                                    | 太臣                                                                                                    | \$                                                                                              |                                           |       | !                                                                                                    |
|                    | 教                                                                                                    | 科に                                                                                                    | 関する                                                                                                    | 5科目                                                                                                    | (経済                                                                                                    | \$学                                                                                                    | 部                                       | 経                                                                                                    | 斉·                                          | 経営                                 | 学者                                            | 科                   | )2                                                 | 0                                                                                                    |                                                                                                    | 7                                                                                                    |                                                                                                  |                                                                                                    |                                                                                                    |                                                                                                 |                                           |       |                                                                                                    |
|                    | 免許                                                                                                    | 免許法)<br>規則に定                                                                                                    | 施行免認                                                                                                    | 許法                                                                                                    | 本学開                                                                                                    | 講科目                                                                                                    |                                         | È                                                                                                    | 单位数                                         | -                                  | 1年                                            | 年<br>注              | 次 香<br>2 全                                         | <u>2当</u><br>F                                                                                                    | 時<br>3年                                                                                                    | 間数                                                                                                    | <u>(</u><br>4年                                                                                   | _                                                                                                    | 本学                                                                                                    | 最低                                                                                              |                                           |       |                                                                                                    |
|                    | 教科                                                                                                    | 科目区                                                                                                    |                                                                                                    | 立数                                                                                                    |                                                                                                    | <u></u><br>中(                                                                                                    | (教)                                     | 必修                                                                                                    | 教免」                                         | 默了                                 | 前(                                            | 後日                  | 前                                                  | 後                                                                                                    | 前                                                                                                    | 後 j                                                                                                    | 前後                                                                                               | ž                                                                                                    | <b>修得</b> 年                                                                                                    | 1位数                                                                                             |                                           |       |                                                                                                    |
|                    |                                                                                                    |                                                                                                    |                                                                                                    |                                                                                                    | 西洋                                                                                                    | <u>~</u> (<br>史(<br>百(                                                                                               | <u>教)</u><br>教)                         |                                                                                                    | ğ                                           |                                    | 2                                             | 2                   |                                                    |                                                                                                    |                                                                                                    | -                                                                                                    |                                                                                                  |                                                                                                    |                                                                                                    |                                                                                                 | Ĩ.                                        |       |                                                                                                    |
|                    |                                                                                                    | н. <b>н</b> .                                                                                                    |                                                                                                    |                                                                                                    |                                                                                                    | <u>x. (</u><br>F                                                                                                    | <u>史</u><br>由                           |                                                                                                    | 4                                           | 2                                  |                                               | 4                   | 2                                                  | 9                                                                                                    |                                                                                                    |                                                                                                    |                                                                                                  |                                                                                                    |                                                                                                    |                                                                                                 |                                           |       |                                                                                                    |
| -                  |                                                                                                    | 日本                                                                                                    | ゼ [                                                                                                    | l                                                                                                    |                                                                                                    | ù                                                                                                    | 丈                                       | Į                                                                                                    | └──┘/<br>中                                  | <u></u> 幽                          |                                               | !                   |                                                    | 2                                                                                                    |                                                                                                    |                                                                                                    |                                                                                                  | !                                                                                                    |                                                                                                    |                                                                                                 | 1                                         |       |                                                                                                    |
|                    |                                                                                                    | 「哲学、                                                                                                    |                                                                                                    | 単位                                                                                                    | 哲学概                                                                                                    | 論(                                                                                                    | 教〉                                      |                                                                                                    |                                             | $\frac{2}{2}$                      |                                               |                     | 2                                                  | <del>,</del>                                                                                                    |                                                                                                    |                                                                                                    |                                                                                                  | 2                                                                                                    | 単位以                                                                                                    | 上<br>1科目                                                                                        | 7                                         |       |                                                                                                    |
|                    | -                                                                                                    | 合言                                                                                                    | (丁)<br>計 20道                                                                                                    | 単位                                                                                                    | 曲生于树                                                                                                    |                                                                                                    | <u>90</u>                               |                                                                                                    |                                             | <u> </u>                           |                                               |                     | 1                                                  | 4                                                                                                    | [                                                                                                    |                                                                                                    |                                                                                                  | 49<br>2                                                                                                    | 。<br>28単位                                                                                                    | 以上                                                                                              |                                           |       |                                                                                                    |
|                    | ₩ 経済<br>※ (約                                                                                                    | 育学部が                                                                                                    | 独自に定                                                                                                    | <br>める教                                                                                                    | 育実習内規                                                                                                    |                                                                                                    | 件を清                                     | 歳たさ                                                                                                    | なけ                                          | れば素                                | 收育乡                                           | 東習の                 | の履信                                                | 修は、                                                                                                    | できフ                                                                                                    | <u></u> ፈኑን。                                                                                                    |                                                                                                  |                                                                                                    |                                                                                                    |                                                                                                 |                                           |       |                                                                                                    |
|                    | X (4)                                                                                                    | ) (4 <del>4)</del>                                                                                                    | ⋇ <del>∡</del> ╢т┡╴ҝ                                                                                                    | 5 84 1/0                                                                                                    | а V - 🖬 шлт                                                                                                    |                                                                                                    |                                         |                                                                                                    |                                             |                                    |                                               |                     |                                                    |                                                                                                    |                                                                                                    |                                                                                                    |                                                                                                  |                                                                                                    |                                                                                                    |                                                                                                 |                                           |       |                                                                                                    |
|                    | 修得                                                                                                    | 済みと                                                                                                    | 履修中                                                                                                    | (ま                                                                                                    | たは今年                                                                                                    | Е度履                                                                                                    | 夏修予                                     | 予定〉                                                                                                    | ) <b>ດ</b> ່                                | 単位                                 | 数台                                            | 合計                  | を                                                  | 記入                                                                                                    | 1.7                                                                                                    | <u>ر</u>                                                                                                    | ださ                                                                                               | い。                                                                                                    | $\rightarrow$                                                                                                   |                                                                                                 | 28                                        | 単位    | 立                                                                                                    |
|                    |                                                                                                    |                                                                                                    |                                                                                                    |                                                                                                    |                                                                                                    |                                                                                                    |                                         |                                                                                                    |                                             |                                    |                                               |                     |                                                    |                                                                                                    | -                                                                                                    | - '                                                                                                    |                                                                                                  |                                                                                                    |                                                                                                    |                                                                                                 |                                           |       |                                                                                                    |
|                    | dentyest (obtain ensymmetric constitutions) (                                                                                                    |                                                                                                    |                                                                                                    |                                                                                                    | and a constant of the second second second second second second second second second second second second second                                                                                                    | ana ang ang ang ang ang ang ang ang ang                                                                              |                                         | nan an an an an an an an an an an an an                                                                                                  |                                             |                                    |                                               |                     |                                                    |                                                                                                    |                                                                                                    |                                                                                                    | all a Same David Same                                                                            | ann an thirthead                                                                                                    |                                                                                                    |                                                                                                 |                                           | ***** |                                                                                                    |
|                    |                                                                                                    |                                                                                                    |                                                                                                    |                                                                                                    | angan an an an an an an an an an an an an a                                                                                                    |                                                                                                    |                                         |                                                                                                    |                                             |                                    |                                               |                     |                                                    |                                                                                                    |                                                                                                    |                                                                                                    | 24,000)                                                                                          |                                                                                                    |                                                                                                    |                                                                                                 |                                           |       |                                                                                                    |
|                    |                                                                                                    |                                                                                                    |                                                                                                    |                                                                                                    | 修得                                                                                                    | <b>手科</b> 目                                                                                                    | 目確認                                     | 忍表                                                                                                    | 平点                                          | t 29                               | 年度                                            | 定(/                 | 201                                                | 7) j                                                                                                    | し学                                                                                                    | 生用                                                                                                    | 52,500,500,000,000,000,000,000,000,000,0                                                         |                                                                                                    | an an an an an an an an an an an an an a                                                                        |                                                                                                 |                                           |       |                                                                                                    |
|                    | аларалананананананан<br>талалананананан<br>т Д                                                                                                    | 単位数の                                                                                                    | 欄の数字                                                                                                    | ニを修得                                                                                                    | 修礼<br>导済みはC                                                                                                    | 手科目<br>)、履                                                                                                    | 目確認<br>修中                               | <b>忍表</b><br>(また                                                                                                    | 平<br>万<br>とは今                               | <b>戊 29</b><br>·年度                 | 年度履修                                          | 复(/<br>:予定          | 201<br>⋶) í                                        | 7) ;<br>\$∆.                                                                                                    | (学                                                                                                    | 生用                                                                                                    | ٤.                                                                                               | 2 11.                                                                                                    | +                                                                                                    | . 7 2                                                                                           | in an ann an an an an an an an an an an a |       |                                                                                                    |
|                    |                                                                                                    | 単位数の                                                                                                    | 欄の数字                                                                                                    | こを修得                                                                                                    | 修祥<br>导済みはC<br><u>学</u>                                                                                                    | 手科目<br>)、履<br><u> 籍番</u>                                                                                             | 目確認<br>修中<br>一号                         | 忍表<br>(また<br><u>17A0</u>                                                                                                    | 平瓦<br>こは今<br><u>001</u>                     | <b>戊 29</b><br>·年度                 | 年度履修                                          | 建(/<br>:予定          | 2011<br>E) I<br>(ふ「<br><u>氏</u>                    | 7) ブ<br>まへ                                                                                                    | く学<br>で囲<br>な)<br>名                                                                                                    | 生用                                                                                                    | と。<br>きょう<br>共立                                                                                  | うり <sup>、</sup>                                                                                                    | つ <u>†</u><br>太郎                                                                                                | -ろう<br>郎                                                                                        | 5<br>5                                    |       |                                                                                                    |
| 另リ                 | <b>-</b> 単                                                                                                    | 単位数の                                                                                                    | 欄の数字                                                                                                    | こを修復                                                                                                    | 修得<br>导済みはC<br><u>学</u><br>)                                                                                                    | <b>手科目</b><br>)、履<br>籍番                                                                                              | 目確認<br>修中<br>一                          | 忍表<br>(また<br><u>17A0</u>                                                                                                    | 平 <sub>月</sub><br>こは今<br><u>001</u>         | <b>艾 29</b><br>·年度                 | 年度履修                                          | 复(1<br>《予定<br>—     | 2011<br>E) I<br>(ふ「<br>氏                           | 7) ブ<br>まへ・                                                                                                    | く学<br>で囲<br>な)<br>名                                                                                                    | を<br>生<br>用<br>む<br>こ                                                                                                    | と。<br>きょう<br>共立                                                                                  | うり <sup>、</sup>                                                                                                    | つ <i>†</i><br>太郎                                                                                                | <b>ころう</b><br>羽                                                                                 | )<br>                                     |       |                                                                                                    |
| 牙リ                 | 表職                                                                                                    | 単位数の<br>力(貸<br>こ関す                                                                                                    | 欄の数字<br>第4条<br>る科目                                                                                                    | マを修得<br>関係                                                                                                    | 修得<br>(<br>(<br>(<br>)<br>)<br>済学部                                                                                                    | 科<br>目<br>、<br>履<br>番<br>、<br>ス                                                                                      | 目確認<br>修中<br>号 ポー                       | <b>&amp;表</b><br>(また<br>17A0<br>・ツ学                                                                                                    | 平雨<br>こは今<br>001<br>学部)                     | <b>戊 29</b><br>·年度                 | 年度<br>履修<br>中                                 | € (1<br>テテレー<br>一種  | 2011<br>E)1<br>( <u></u><br>(<br><u></u><br>(<br>) | 7) ブ<br>はム<br>・<br>高                                                                                                    |                                                                                                    | 生用して、通知の                                                                                                    | と。<br>きょう<br>共立                                                                                  | うり <sup>.</sup><br>全教                                                                                                    | っ<br>太<br>(科)                                                                                                   | =3 €<br>¥<br>2 ()                                                                               |                                           |       |                                                                                                    |
| 別                  | 表職                                                                                                    | 血<br>位<br>数の<br>の<br>く<br>貨<br>す<br>満<br>数                                                                                                    | 欄の数字<br>第4条<br>る科目<br>行想则                                                                                                    | ■を修得<br>関係<br>[ (経                                                                                                    | 修得<br>(修得<br>(<br>)<br>済<br>学<br>部<br>(<br>を<br>整法<br>)                                                                                                    | 手<br>科<br>手<br>移<br>に<br>で<br>本<br>、<br>、<br>、<br>、<br>、<br>、<br>、<br>、<br>、<br>、<br>、<br>、<br>、                     | <b>1</b> 確認<br>修中<br>号<br>ポー            | <b>忍表</b><br>(また<br>17A0                                                                                                    | 平向<br>こは今<br>001<br>を部)                     | <b>丈</b> 29<br>年度                  | 年 履 中 単                                       | € (1 <b>元</b><br>一種 | 2011<br>E)1<br>( <u>ふ</u><br>氏                     | 7) ノ<br>はム・<br>。<br>高                                                                                                    |                                                                                                    | 生むこの                                                                                                    |                                                                                                  | うL<br>シー<br>教教                                                                                                    | o <i>t</i><br>太臣                                                                                                | =3=<br>B<br>2 ()                                                                                | ;<br>]                                    |       |                                                                                                    |
| 別                  | 表<br>教<br>職<br>が<br>た<br>利                                                                                                    | <u><br/></u>                                                                                                    | 欄の数字<br>第 る 行<br>月 る 一<br>府 目<br>一<br>新<br>郎<br>の<br>数字                                                                                                    |                                                                                                    | 修<br>(修<br>得<br>済<br>みは<br>C<br>学<br>)<br>済<br>た<br>に<br>る<br>単<br>二<br>と<br>め<br>低数                                                                                                    | ■<br>科<br>I<br>服<br>番<br>、<br>、<br>、<br>、<br>、<br>番<br>、<br>、<br>、<br>、<br>、<br>、<br>、<br>、<br>、<br>、<br>、<br>、<br>、 | <b>自確</b> 記<br>修中<br>号<br>ポー            | <b>忍表</b><br>(また<br>17A0<br>歌科                                                                                                    | 平雨<br>こは今<br>001<br><b> </b>                | <b>丈</b> 29<br><b>年</b> 度<br>△修    | 年 履 中 単数                                      |                     | 2011<br>E)(<br>氏<br>一<br>選択                        | 7) ノ<br>は ム<br>・<br>高<br>1 年<br>行<br>名                                                                                                    | く<br>学<br>で<br>田<br>い<br>名<br>                                                                                                    | ・<br>生む<br>和<br>金<br>和<br>金<br>和<br>金<br>和<br>金<br>和<br>金<br>和<br>一<br>の<br>名<br>一<br>派<br>2<br>前<br>後<br>一<br>の<br>名<br>一<br>の<br>名<br>一<br>の<br>名<br>一<br>の<br>名<br>一<br>の<br>の<br>の<br>の<br>の<br>の<br>の<br>の<br>の<br>の<br>の<br>の<br>の | と。<br>ま立<br>1<br>当時<br>1<br>前                                                                    | う<br>し<br>が<br>数<br>数<br>年<br>後                                                                                                    | o t<br>太(<br>4年前1                                                                                               | たろう<br>部<br>2<br>2<br>0                                                                         | 5                                         |       | аланан алан алан алан алан алан алан ал                                                                                                    |
| 別                  | 表<br>教職<br><sup>免定</sup> 科<br>教職                                                                                                    | 全位数の<br>力<br>関<br>法る<br>目<br>章                                                                                                    | 精の数字<br>有る一行目<br>各職役<br>和職区<br>に意識<br>発                                                                                                    | <b>こを修得</b><br>(に等 感びの)<br>(に等 動気の)                                                                                                    | 修得<br>(<br>)<br>済みは<br>(<br>学<br>)<br>済<br>たにる単<br>本<br>は<br>の<br>一<br>、<br>、<br>、<br>、<br>、<br>、<br>、<br>、<br>、<br>、<br>、<br>、<br>、                                                                                                    | ·<br>科<br>F<br>履<br>番<br>ス<br>↓<br>↓                                                                                 | <b>3 確認</b><br>修中<br>号<br>ポー<br>開       | <b>忍表</b><br>(また<br>17A0<br>設科                                                                                                    | 平府<br>=(は今<br>001<br>学部)                    | <b>艾 29</b><br>年度                  | 年 履 中 単数 ■ ■ ■ 単数 ■ ■ ■ ■ ■ ■ ■ ■ ■ ■ ■ ■ ■ ■ |                     | 2011<br>E)(<br>氏<br>免<br>選択                        | 7) ノ<br>よへ<br>・<br>二<br>1<br>年<br>1<br>年<br>二                                                                                                    |                                                                                                    | 生む                                                                                                    |                                                                                                  | うて、全間年後の合                                                                                                    | った<br>太郎<br>(利))<br>4年<br>前日                                                                                    | た<br>第<br>2<br>の<br>子<br>れ<br>2<br>の<br>子<br>れ                                                  |                                           |       |                                                                                                    |
| 別 第2欄              | ま<br>教<br>衆<br>職<br>第<br>め<br>一<br>教<br>等<br>科<br>の<br>に<br>目<br>の<br>に<br>日<br>の<br>の<br>に<br>日<br>の<br>の<br>の<br>の<br>の<br>の<br>の<br>の<br>の<br>の<br>の<br>の<br>の | <b>2 位数の</b><br>力 (学 す<br>法る<br>国<br>意する                                                                                                    | 横御の数<br>有る<br>行目<br>各<br>教の教修<br>障徴<br>教の教修<br>障徴<br>教の教修<br>障徴<br>教の教修<br>障徴<br>教の教修<br>障徴<br>教の教修<br>障徴<br>教の教修<br>障徴<br>教の教修<br>障徴<br>教の教修<br>障徴<br>教の教修<br>障徴<br>教の教修<br>障徴<br>教の教修<br>障徴<br>教の教修<br>障徴<br>教の教修<br>に<br>意<br>職務<br>教務<br>教<br>教<br>教<br>教<br>教<br>教<br>教<br>教<br>教<br>教<br>教<br>教<br>教                                                                                                    | を修<br>修<br>修<br>係<br>経<br>に等<br>要教<br>のな<br>かな<br>かな<br>かな<br>かな<br>かな<br>かな<br>かな<br>かな<br>かな<br>か                                                                                                    | 修<br>修<br>修<br>将<br>済<br>みは<br>C<br>学<br>)<br>済<br>たにる単<br>一<br>単<br>たいる単<br>血<br>血<br>血<br>一<br>単<br>二<br>二<br>単<br>二<br>二<br>二<br>二<br>二<br>二<br>二<br>二<br>二<br>二<br>二<br>二<br>二                                                                                                    | 手<br>科<br>履<br>番<br>ス<br>・<br>戦                                                                                      | <b>1 確認</b><br>修中<br>号<br>ポー<br>漸       | <b>忍表</b> (また)<br>17A0<br>歌                                                                                                    | 平月<br>こは今<br>001<br>戸<br>副                  | <b>艾 29</b><br>年度                  |                                               |                     | 2011<br>E)( <u>氏</u><br>瓷                          | 7)<br>、<br>1前<br>中許ぞ<br>ム                                                                                                    | く<br>で<br>な名<br>1<br>4<br>1<br>種得のし                                                                                                    | 生む 種次2前・希単で 、 の 、 、 、 、 、 、 、 、 、 、 、 、 、 、 、 、 、                                                                                                    | とき共 (二時3) 高望女に                                                                                   | う<br>L<br>副<br>年<br>後<br>の<br>合<br>の<br>に<br>副<br>年<br>後<br>の<br>合<br>の<br>に                                                                  | っ、太(料) 4前両はあ。                                                                                                   | ころう 2 一 … 変 のそい                                                                                 |                                           | Ĩ     | алан (1999) - соор соор соор соор соор соор соор со                                                                                                    |
| 別<br>7<br>第2欄      | 表教<br>衆職<br>新め<br>新<br>教<br>等科                                                                                                    | <b>単位数の</b><br>力 (省す<br>法る<br>国<br>意する                                                                                                    | 欄の数字の数字の数字の数字の数字の数字の数字の数字の数字の数字の数字の数字の数字の                                                                                                    | を<br>を                                                                                                    | 修<br>修<br>(修<br>(<br>)<br>済<br>みは<br>(<br>学<br>)<br>)<br>済<br>みは<br>(<br>学<br>)<br>)<br>済<br>た<br>る<br>単<br>二<br>、<br>た<br>る<br>単<br>、<br>た<br>る<br>単<br>、<br>た<br>る<br>単<br>、<br>た<br>る<br>単<br>、<br>た<br>る<br>単<br>、<br>た<br>る<br>単<br>、<br>た<br>る<br>単<br>、<br>た<br>、<br>る<br>単<br>、<br>た<br>、<br>る<br>単<br>、<br>た<br>、<br>る<br>単<br>、<br>、<br>、<br>、<br>、<br>、<br>、<br>、<br>、<br>、<br>、<br>、<br>、 | <b>科履番、スプリー教</b>                                                                                                    | 目確中<br>一番<br>一番<br>一番<br>一番<br>一番<br>一番 | <b>忍表</b> (また<br>17AO<br>歌歌                                                                                                    | 平月<br>こは今<br>001<br>を部)<br>目<br>論           | <b>支</b> 29<br>年度<br><u>△修</u>     | 年履<br>中<br>単数<br>1<br>2<br>(                  |                     | 2011<br>E) (氏<br>统<br>選択                           | 7) は<br>よ<br>よ<br>1<br>前<br>中許ぞ<br>ム                                                                                                    | くで<br>な名<br>二<br>(で<br>な名<br>二<br>(<br>一<br>(<br>一<br>)<br>一<br>(<br>一<br>)<br>一<br>(<br>)<br>一<br>(<br>)<br>一<br>)<br>一<br>(<br>)<br>一<br>)<br>一<br>(<br>)<br>一<br>)<br>一<br>(<br>)<br>一<br>)<br>一<br>)<br>一<br>)<br>し<br>う<br>一<br>(<br>)<br>一<br>)<br>一<br>一<br>)<br>一<br>)<br>一<br>一<br>一<br>)<br>一<br>)<br>つ<br>)<br>一<br>)<br>つ<br>」<br>)<br>一<br>)<br>つ<br>)<br>一<br>)<br>一<br>)<br>一<br>)<br>一<br>)<br>一<br>)<br>一<br>)<br>一<br>)<br>一<br>)<br>一<br>)<br>一<br>)<br>一<br>)<br>一<br>)<br>一<br>)<br>一<br>一<br>)<br>一<br>)<br>一<br>)<br>一<br>) | 生む 種次2前・希単て 一角 こ 一                                                                                                    | と<br>き<br>共<br>(<br>」<br>時<br>3<br>前<br>不<br>切<br>に<br>る<br>に<br>る<br>に<br>ろ<br>の<br>の<br>に<br>ろ | う<br>L<br>朝<br>年<br>後<br>の<br>合<br>の<br>い                                                                                                    | った<br>本<br>1<br>1<br>1<br>1<br>1<br>1<br>1<br>1<br>1<br>1<br>1<br>1<br>1                                        | にある。<br>本部<br>2<br>3<br>3<br>3<br>5<br>5<br>5<br>5<br>5<br>5<br>5<br>5<br>5<br>5<br>5<br>5<br>5 |                                           |       | · · · · · · · · · · · · · · · · · · ·                                                                                                    |
| 別 <sup>7</sup> 第2欄 | 表<br>教<br>衆<br>定<br>科<br>教<br>等科<br>の<br>に<br>国                                                                                                    | <u> 血<br/>位</u> 数の<br>力<br>関<br>法る<br>目<br>意<br>まる                                                                                                    | 欄の数で、一個では「「「「」」」。<br>「「」」」」。<br>「」」」」。<br>「」」」」。<br>「」」」」。<br>「」」」」。<br>「」」」」。<br>「」」」」。<br>「」」」」。<br>「」」」」。<br>「」」」」。<br>「<br>」」」。<br>「」」」。<br>「」」」。<br>「」」」。<br>「」」」。<br>「」」」。<br>「」」」。<br>「」」、<br>「」」、<br>「」」、<br>「」」、<br>「」」、<br>「」」、<br>「」、<br>「                                                                                                    | を 関 ( に等 る 及 内び ) 資 提                                                                                                    |                                                                                                    | <b>科 履 番 、 、 教 教 </b> 教                                                                                              | <b>1 確中</b><br><b>子</b><br>ポー開<br>『     | <b>忍表</b><br>(17A0<br>ジー<br>科<br>職<br>原                                                                                                  | 平月<br>こは今<br>001<br>を部)<br>目<br>論           | <b>支</b> 29<br>年度                  | 年履<br>中<br>単数<br>一<br>位<br>2<br>2<br>2<br>(2) |                     | 2011 (1) (1) (1) (1) (1) (1) (1) (1) (1) (         |                                                                                                    | してではる<br>、<br>、<br>、<br>、<br>、<br>後<br>一取れを<br>、<br>、<br>、<br>、<br>、<br>、<br>、<br>、<br>、<br>、<br>、<br>、<br>、                                                                                                    | 生む 種 次 2 前 ・ 希単て                                                                                                    | とき共<br>(1)<br>時<br>3)<br>前<br>一の<br>数だ<br>て                                                      | り教教をの合つい。                                                                                                    | った<br>本<br>1<br>1<br>1<br>1<br>1<br>1<br>1<br>1<br>1<br>1<br>1<br>1<br>1                                        | ころ<br>3<br>3<br>3<br>3<br>3<br>3<br>3<br>3<br>3<br>3<br>3<br>3<br>3                             |                                           |       |                                                                                                    |
|                    | 表教<br>発<br>教<br>等科<br>教<br>等科<br>教<br>等<br>科<br>教<br>等<br>科                                                                                                    | <u> 白<br/>位</u> 数<br>の<br>の<br>で<br>方<br>高<br>目<br>の<br>引<br>あ<br>私<br>一<br>基<br>の<br>の<br>の<br>の<br>の<br>の<br>の<br>の<br>の<br>の<br>の<br>の<br>う<br>し<br>歌<br>う<br>の<br>う<br>の<br>う<br>の<br>う<br>の<br>う<br>の<br>う<br>の<br>の<br>の<br>の<br>の<br>の<br>の<br>の<br>の<br>う<br>の<br>う<br>の<br>う<br>の<br>う<br>の<br>う<br>の<br>う<br>の<br>う<br>の<br>の<br>の<br>の<br>の<br>の<br>の<br>の<br>の<br>の<br>の<br>の<br>の | 欄 第 る 行目 各 教の教修障進種 教教及 か の 4 科 規区 脂 の割の服を 達 機 の に思 思 ない こ 思 思 ない 思 思 思 し か い 思 思 き ひ い い い い い い い い い い い い い い い い い い                                                                                                    | その「「「「「「「」」」」。<br>を修作の「「「」」」。<br>「「」」」」。<br>を修作の「「」」」。<br>「」」」。<br>「」」」。<br>「」」」。<br>「」」」。<br>「」」」。<br>「」」」。<br>「」」」。<br>「」」<br>「」」                                                                                               |                                                                                                    | <b>科履番 ス ; </b>                                                                                                    |                                         | <b>忍表</b><br>(すた)<br>(すた)<br>(すた)<br>(すた)<br>(すた)<br>(すた)<br>(なん)<br>(すた)<br>(なん)<br>(なん)<br>(なん)<br>(なん)<br>(なん)<br>(なん)<br>(なん)<br>(なん | 平府<br>二(よ今<br>001<br>本部)<br>目<br>論<br>史     | <b>艾 29</b><br>年度                  | 年履 中 単数 ■ ② ③                                 |                     | 2017 2017 2017 2017 2017 2017 2017 2017            | 7) より<br>・<br>1前<br>中許ぞ<br>へ<br>2経                                                                                                    | くで<br>な名<br>二、後<br>一取れを<br>る、<br>一<br>二、後<br>一取れを<br>る、<br>一                                                                                                    | 4 生む 種 次 2 計 ・ 希単て                                                                                                    | とき共<br>(<br>)<br>)<br>)<br>)<br>)<br>)<br>)<br>)<br>)<br>)<br>)<br>)<br>)                        | り教教を行ったのことの                                                                                                    | った<br>和<br>4<br>前<br>両はあ。<br>                                                                                   | こ<br>第<br>2<br>0<br>そ<br>い<br>は<br>1<br>1<br>2<br>0<br>そ<br>い<br>は                              |                                           |       |                                                                                                    |
| 別 7 第2欄 第3欄        | 表教<br>会社<br>教<br>会定科<br>教<br>等科<br>教<br>等科<br>教<br>戦<br>電<br>る<br>に<br>目<br>一<br>で<br>論<br>科                                                                      | 血<br>立<br>立<br>か<br>の<br>の<br>の<br>の<br>の<br>の<br>の<br>の<br>の<br>の<br>の<br>の<br>の                                                                                                    | 横欄 有る一行目各教の教修障進種教教及効身(障低のの 4、14、規区 141 の割の服を選機のに思見、第一次の第一次の第一次の第一次の第一次の第一次の第一次の第一次に思議した。 2015年の一次の10年の 11 (1) (1) (1) (1) (1) (1) (1) (1) (1)                                                                                                    | を 関 (に等 感 及 内び、) 資供 念す び学児の 後 (係 経) 事教 (分 る でび 歴 代の 思惑 の 過程の) いたり (の 通程の) いたり (の 過程の) (1000)                                                                                                    |                                                                                                    |                                                                                                    |                                         | <b>認 ( 17A0</b><br>3 ( 17A0<br>ツ 科<br>職 原<br>育 ひ                                                                                         | 平月<br>こは今<br>001<br>学部)<br>目<br>論<br>強      | <b>↓</b> 29<br>年度<br><u>△◎修</u> (( |                                               |                     | 2011 (氏 免 選択 公                                     | 7) は<br>よ<br>な<br>が<br>二<br>二<br>年<br>征<br>中<br>許<br>ぞ<br>へ<br>、<br>経<br>一<br>、<br>新<br>一<br>、<br>、<br>、<br>、<br>、<br>、<br>、<br>、<br>、<br>、<br>、<br>、<br>、 | くでは名<br>学 囲 )<br>二 年 前 種得のし<br>… 2 番                                                                                                    | 生む 種 次 2 1 ・ 希単て                                                                                                    | とき共<br>1<br>当<br>-<br>-<br>-<br>-<br>-<br>-<br>-<br>-<br>-<br>-<br>-<br>-<br>-                   | う<br>ム<br>ビ<br>間<br>年<br>後<br>の<br>合<br>の<br>い<br>2<br>経<br>ス<br>一                                                                            | っ <u>太</u> (利)<br>4前両はあ。                                                                                        | ころ 2 気 分れは                                                                                      |                                           |       |                                                                                                    |
| 別 ア 第2欄 第3欄        | 表教<br>衆<br>教<br>会定科<br>教<br>等科<br>教<br>等科<br>教<br>要<br>記<br>目<br>こ<br>高<br>論<br>科                                                                                 | 血<br>力<br>こ<br>国<br>た<br>る<br>国<br>た<br>る<br>国<br>の<br>る<br>し<br>調<br>の<br>の<br>の<br>の<br>の<br>の<br>の<br>の<br>の<br>の<br>の<br>の<br>の                                                                                                    | ■ 「「「「「「」」」<br>「「」」」<br>「「」」」<br>「「」」」<br>「「」」」<br>「「」」」<br>「「」」」<br>「」」」<br>「」」」<br>「」」」<br>「」」」<br>「」」」<br>「」」」<br>「」」」<br>「」」<br>「」」」<br>「」」」<br>「」」」<br>「」」」<br>「」」」<br>「」」」<br>「」」」<br>「」」」<br>「」」」<br>「」」」<br>「」」」<br>「」」」<br>「」」」<br>「」」」<br>「」」」<br>「」」」<br>「」」」<br>「」」」<br>「」」」<br>「」」」<br>「」」」<br>「」」」<br>「」」」<br>「」」」<br>「」」<br>「」」」<br>「」」」<br>「」」<br>「<br>」<br>「<br>」<br>「<br>」<br>」<br>「<br>」<br>」<br>「<br>」<br>」<br>「<br>」<br>」<br>「<br>」<br>」<br>「<br>」<br>」<br>」<br>「<br>」<br>」<br>」<br>「<br>」<br>」<br>」<br>」<br>「<br>」<br>」<br>」<br>「<br>」<br>」<br>」<br>「<br>」<br>」<br>「<br>」<br>」<br>」<br>」<br>「<br>」<br>」<br>」<br>」<br>」<br>」<br>」<br>」<br>」<br>」<br>」<br>」<br>」 | を 男 に等 必 及 内び ) 賞提 念す び学児の記<br>を 男 ( に等 要 び 容身 す等 並る 生習 発 発 ( に等 要 び 容身 す等 ご歴 後の現 美 の 4 一 の 和 二 の 和 二 一 の 和 二 一 の 和 二 一 の 和 二 一 の 和 二 一 の 和 二 一 の 和 二 一 の 和 二 一 の 和 二 一 の 和 二 一 の 和 二 一 の 和 二 一 一 一 一 一 一 一 一 一 一 一 一 一 一 一 一 一 一 |                                                                                                    | 引、籍。<br>、第二、教教教教教                                                                                                    |                                         | <b>忍</b> (17A0<br>ツ 設 職 原<br>章 ひ                                                                                                    | 平月<br>こは今<br>001<br>学部)<br>目<br>論<br>史<br>学 | <b>支</b> 29<br>年度<br><u>△修</u> ((  | 年履<br>中<br>単数<br>■<br>②<br>②                  |                     | 2017 (氏 免 選択 公 )                                   | 7) より<br>。<br>1前<br>中許ぞ<br>人<br>経<br>一<br>「<br>「                                                                                                    | くでは名<br>(1)<br>(1)<br>(1)<br>(1)<br>(1)<br>(1)<br>(1)<br>(1)                                                                                                    | 生む<br>角 こ<br>発 配 年 後 高 当 他 く<br>2 、 · · · · · · · · · · · · · · · · · ·                                                                                                    | と<br>き<br>共<br>(二)<br>時<br>3<br>前<br>一<br>の<br>数<br>だ<br>一<br>一                                  | う<br>し<br>が<br>数<br>数<br>数<br>数<br>で<br>で<br>の<br>合<br>の<br>い<br>2<br>経<br>ス<br>-<br>-<br>-<br>-<br>-<br>-<br>-<br>-<br>-<br>-<br>-<br>-<br>- | っ<br>本<br>が<br>1<br>4<br>前<br>両<br>は<br>あ<br>。<br>1<br>1<br>1<br>1<br>1<br>1<br>1<br>1<br>1<br>1<br>1<br>1<br>1 | こが 2 美のそい                                                                                       |                                           |       |                                                                                                    |

8

【資料7-3】

① 単位数の欄の数字を修得済みは〇、履修中(または今年度履修予定)は△で囲むこと。
 ② 「教科に関する科目」は、右下にある合計単位数の欄に修得済みと履修中の単位数合計を記入すること。

Α

(ふりがな) 氏 名

別表ア(第3条関係) 学籍番号

教科に関する科目(経済学部 経済・経営学科) 2018

| Ī | tt.⇒k        | 免許法施行      | 免許法  |                                              | ł     | 首待着  | śr.          |   | 年 | 次        | 配 ì | 台時       | 間        | 数 |          | J-Str HI I-C                          |
|---|--------------|------------|------|----------------------------------------------|-------|------|--------------|---|---|----------|-----|----------|----------|---|----------|---------------------------------------|
|   | 死計<br>劫私     | 規則に定める     | に定め  | 本学開講科目                                       |       |      | Γ <b>Χ</b> . | 1 | 年 | 2        | 年   | 3        | 年        | 4 | 年        | 本学最低                                  |
|   | 32.11        | 科目区分       | 単位数  |                                              | 必修    | 教免必修 | 選択           | 前 | 後 | 前        | 後   | 前        | 後        | 崩 | 後        | 形出中历数                                 |
| ſ |              |            |      | 日本史(教)                                       |       | 2    |              | 2 |   |          |     |          |          |   |          | · · · · · · · · · · · · · · · · · · · |
|   | ļ            |            |      | 西洋史(教)                                       |       | 2    |              | 2 |   |          |     |          |          |   |          |                                       |
|   |              |            |      | 東 洋 史(教)                                     |       | 2    |              |   | 2 |          |     |          |          |   |          |                                       |
|   |              |            |      | 経 済 史                                        |       |      | 2            |   |   | 2        |     |          |          |   |          |                                       |
|   |              | 日本史        |      | 経 営 史                                        |       |      | 2            |   |   |          | 2   | <br>     |          |   |          |                                       |
|   |              | 及び         | 1単位  | 日本経営史                                        |       |      | 2            | • |   |          |     | 2        |          |   |          | 6 単位以上                                |
|   |              | 外国史        |      | 日本経済史                                        |       |      | 2            | Ĺ |   |          | 2   |          |          |   |          |                                       |
|   |              |            |      | <u> 税 済 学 史</u>                              |       | ļ    | 2            |   |   |          | 2   |          |          |   |          |                                       |
|   |              |            |      | 近代日本経済史                                      |       |      | 2            |   |   |          |     | 2        | <br>     |   |          |                                       |
|   |              |            |      | <u>四件脸俏史</u><br>声游级这中                        |       |      | 2            |   |   |          |     | 2        |          |   |          |                                       |
| ł |              |            |      | 来 件 縦 傍 史                                    |       |      | - 2          |   |   |          | 0   | <u> </u> |          |   |          |                                       |
|   |              | `          |      | 日 ※ 明 佳 子 ( 新 )                              |       | 2    |              |   |   |          | 4   |          | 5        |   |          |                                       |
|   | į            | 地理学        |      | 人文批理学概論(数)                                   |       | 2    |              |   |   | 2        |     |          | 4        |   |          |                                       |
|   |              | (地誌を含      | 1単位  | <u> </u>                                     |       | - 2  | 2            |   |   | 4        |     |          | 1        | - |          | 6 単位以上                                |
|   |              | む")        |      |                                              |       |      | 2            |   |   |          |     | 2        | 4        |   |          |                                       |
|   |              |            |      | ~~~~~~~~~~~~~~~~~~~~~~~~~~~~~~~~~~~~~~       |       |      | 2            |   |   |          |     |          | 2        |   |          |                                       |
|   |              |            |      | 法律学概論(国際法を含む。)(参)                            |       | 2    |              |   |   | 2        |     |          |          |   |          |                                       |
|   | 中            |            |      | 民法(総則·物権)                                    | •     |      | 2            | · |   | 2        |     |          |          |   |          |                                       |
|   | ·            |            | ļ    | 民法(債権)                                       |       |      | 2            |   |   |          | 2   |          |          |   |          |                                       |
|   |              | 法律学、       | 1 単位 | 行政法(作用法·組織法)                                 |       |      | 2            |   |   |          | _   | 2        |          |   |          | 2 単位以上                                |
|   | -            | 政宿子」       |      | 行政法(救済法)                                     |       |      | 2            |   |   |          |     |          | 2        |   |          |                                       |
|   |              |            |      | 労働と法                                         |       |      | 2            | • |   |          |     | 2        |          |   |          |                                       |
|   | 種            |            |      | ビジネス法務                                       |       |      | 2            |   |   |          |     |          | 2        |   |          |                                       |
|   |              |            |      | マクロ経済学入門                                     |       | 2    |              |   |   | 2        |     |          |          |   |          |                                       |
|   | 免            |            |      | マクロ経済学                                       |       |      | 2            |   |   |          | 2   |          |          |   |          |                                       |
|   | ~ 4          |            |      | ミクロ経済学入門                                     |       | 2    |              |   |   | 2 '      |     |          |          |   |          | •                                     |
|   |              |            |      | ミクロ経済学                                       |       |      | 2            |   |   |          | 2   |          | <u> </u> |   | <u> </u> |                                       |
|   |              |            |      | 職業人入門                                        | _2    |      | ļ            | 2 |   |          |     |          | [        |   |          |                                       |
|   | 社            |            |      | 統計学入門                                        |       |      | 2            |   |   | 2        |     |          |          |   |          |                                       |
|   |              |            | :    | 統計学                                          |       |      | 2            |   |   |          | 2   | ·        |          |   |          |                                       |
|   | 숲            |            |      | 医療・福祉マネジメント                                  |       |      | 2            |   |   |          |     |          | 2        |   |          |                                       |
|   | $\mathbf{C}$ |            |      | <u> </u>                                     |       |      | 2            |   |   |          | 2   |          | 1        |   |          |                                       |
|   |              |            |      | <u> 神                                   </u> |       |      | 2            |   |   | 0        |     | Z.       | <u> </u> |   |          |                                       |
|   |              | 陆公告        |      | 时或学入门                                        |       |      | 4            |   |   | 4        | 0   |          | <br>     |   |          |                                       |
|   |              | (在安子、 経済会) | 1単位  | 日本 奴 子                                       |       |      | 2            |   |   | <u>.</u> | 4   |          |          |   |          | 8 単位以上                                |
|   |              |            |      |                                              |       |      | 2            |   |   | 4        | 2   |          |          |   |          |                                       |
|   |              |            |      | 社会保障論                                        | ····· |      | 2            |   |   |          |     |          | 2        |   |          |                                       |
|   |              |            |      | <u> </u>                                     |       |      | 2            |   |   |          | 2   |          | 2        |   |          |                                       |
|   |              |            | i    | 国際経済学                                        |       |      | 2            |   |   |          |     |          | 2        |   |          |                                       |
|   |              |            |      | 產業組織論入門                                      |       |      | 2            |   |   |          | 2   |          | <u> </u> |   |          |                                       |
|   |              |            |      | 産業組織論                                        |       |      | 2            |   |   |          |     |          | 2        |   |          |                                       |
|   |              |            |      | 経済学概論                                        |       | 2    | -            | 2 |   |          |     | ·        | <u> </u> |   | -        |                                       |
|   |              |            |      | 公共経済学入門                                      |       |      | 2            |   |   |          | 2   |          |          |   |          |                                       |
|   |              |            |      | 公共経済学                                        |       |      | 2            |   |   |          |     | 2        |          |   |          |                                       |
|   |              |            |      | 環境経済学入門                                      |       |      | 2            |   |   |          | 2   |          |          |   |          |                                       |
|   |              |            |      | 環境経済学                                        |       |      | 2            |   |   |          |     | 2        |          |   |          |                                       |
| 1 |              | 「哲学、倫理     | 1 畄位 | 哲学概論(教)                                      |       |      | 2            |   |   | 2        | _   |          |          |   |          | 2単位以上                                 |
|   | ļ            | 字、宗教学」     |      | 倫理学概論(教)                                     |       |      | 2            |   |   |          | 2   |          |          |   |          | 教免必修                                  |
|   |              | 合 計        | 20單位 |                                              |       |      |              |   |   |          |     |          |          |   |          | 28単位以上                                |
| Ľ |              | L          | L    | L.,,,_,_,_,_,_,_,_,_                         |       |      |              |   |   |          |     |          |          |   |          |                                       |

※ 経済学部が独自に定める教育実習内規の要件を満たさなければ教育実習の履修はできない。 ※(教)は卒業要件に含まれない自由科目。

修得済みと履修中(または今年度履修予定)の単位数合計を記入してください。→\_\_\_\_\_

単位

① 単位数の欄の数字を修得済みは○、履修中(または今年度履修予定)は△で囲むこと。
 ② 「教科に関する科目」は、右下にある合計単位数の欄に修得済みと履修中の単位数合計を記入すること。

(ふりがな)

| 344 Sec 117 CT | - | nf. | 27  |  |
|----------------|---|-----|-----|--|
|                | Δ | H*  | 24  |  |
| すべる 街 ケ        | ~ | μ.  | -11 |  |
|                |   |     |     |  |

# 別表 イ (第3条関係)

# 教科に関する科目(経済学部 経済・経営学科)2018

| <b>A</b> -3- | 免許法施行       | 免許法      |            | 単位数      | 年                                                                                                    | 次配)                                                                 | 当時間数  | - 大学員任               |
|--------------|-------------|----------|------------|----------|----------------------------------------------------------------------------------------------------|---------------------------------------------------------------------|-------|----------------------|
| 光町<br>静料     | 規則に定める      | に定めしる最低し | 本学開講科目     | (#5.65.) | 1年                                                                                                    | 2年                                                                  | 3年 4年 | - 本子-取[4]<br>- 修得単位数 |
| 10.11        | 科目区分        | 単位数      |            | 必修改強選択   | 前後                                                                                                    | 前後                                                                  | 前後前後  |                      |
|              |             |          | 日本史(教)     | 2        | 2                                                                                                    |                                                                     |       |                      |
|              | ⊑-≵-ḿ       | 1 原作     | 日本経営史      | 2        |                                                                                                    |                                                                     | 2     | 2 単位 円 ト             |
|              | 口平定         | 1 4 12   | 日本経済史      | 2        |                                                                                                    | 2                                                                   |       |                      |
|              |             |          | 近代日本経済史    | 2        |                                                                                                    |                                                                     | 2     |                      |
| 高            |             |          | 西洋史(教)     | 2        | 2                                                                                                    |                                                                     |       |                      |
|              |             |          | 東 洋 史 (教)  | 2        | 2                                                                                                    | I                                                                   |       |                      |
| -            |             |          | 経済史        | 2        |                                                                                                    | 2                                                                   |       |                      |
|              | 外国史         | 1 単位     | 経 営 史      | 2        |                                                                                                    | 2                                                                   |       | 4単位以上                |
| 種            |             |          | 経済学史       | 2        |                                                                                                    | 2                                                                   |       | -                    |
| ł            |             |          | 西洋経済史      | -2       |                                                                                                    |                                                                     | 2     |                      |
| 免            |             |          | 東洋経済史      | 2        |                                                                                                    |                                                                     | 2     | ]                    |
| ļ            |             |          | 人文地理学概論(教) | 2        |                                                                                                    | 2                                                                   |       |                      |
| 通            |             |          | 自然地理学概論(教) | 2        |                                                                                                    | 2                                                                   |       |                      |
| 運            | 人文地理学       | - NEEL   | 人口学        | 2        |                                                                                                    | 2                                                                   |       |                      |
| 歴史           | レひ<br>自然地理学 | ⊥単位      | 地域経済論      | 2        |                                                                                                    |                                                                     | 2     | - 4.卑似以上             |
| $\sim$       |             |          | 交 通 論      | 2        |                                                                                                    |                                                                     | 2     | 1                    |
|              |             |          | 都市経済学      | 2        |                                                                                                    |                                                                     | 2     |                      |
|              | 地誌          | 1単位      | 地誌学(教)     | 2        |                                                                                                    |                                                                     | 2     | 2 単位以上               |
|              | 금 計         | 20単位     |            |          | <b>Territori de la competencia de la competencia de la compet</b> | - <b>6</b> - 0.000 - <b>1</b> - 1 - 1 - 1 - 1 - 1 - 1 - 1 - 1 - 1 - |       | 36単位以上               |

※ 経済学部が独自に定める教育実習内規の要件を満たさなければ教育実習の履修はできない。 ※(教)は卒業要件に含まれない自由科目。

修得済みと履修中(または今年度履修予定)の単位数合計を記入してください。→\_\_\_\_\_ 単位

 単位数の欄の数字を修得済みは○、履修中(または今年度履修予定)は△で囲むこと。
 ② 「教科に関する科目」は、右下にある合計単位数の欄に修得済みと履修中の単位数合計を記入すること。 (ふりがな) <u>氏 名</u>

#### 学籍番号 A

別表ウ(第3条関係)

# 教科に関する科目 (経済学部 経済・経営学科) 2018

| /7.=k       | 免許法施行         | 免許法        | · · · · · · · · · · · · · · · · · · · | ¥        | 新历来           | t-            |          | 年        | 次        | 配当       | 皆時        | 間        | 蘞                                            |          |                 |
|-------------|---------------|------------|---------------------------------------|----------|---------------|---------------|----------|----------|----------|----------|-----------|----------|----------------------------------------------|----------|-----------------|
| 22計<br>  約料 | 規則に定める        | に定め<br>る最低 | 本学開講科目                                |          |               | X             | 1        | 年        | 2        | 年        | 3         | 年        | 4                                            | 年        | 本学最低<br>修得留位数   |
|             | 科目区分          | 単位数        |                                       | 必修       | 散免<br>必修      | 選択            | 前        | 後        | 前        | 後        | 前         | 後        | 前                                            | 後        | BN-+∞x          |
|             |               |            | 法律学概論(国際法を含む、)(教)                     |          | 2             |               |          |          | 2        |          |           |          |                                              |          |                 |
|             | 「法律学          |            | 民 法(総則·物権)                            |          |               | 2             |          |          | 2        |          |           |          |                                              |          |                 |
|             | (国際法を         |            | 民法(債権)                                |          |               | 2             |          |          |          | 2        |           |          |                                              |          |                 |
|             | 含む。)、<br>政治学  | 1 単位.      | 行政法(作用法·組織法)                          |          | 1             | 2             |          |          |          |          | 2         |          |                                              |          | 2 単位以上          |
|             | (国際政治         |            | 行政法(救済法)                              |          |               | 2             |          |          |          |          |           | 2        |                                              |          |                 |
| ļ           | を含む。)」        |            | 労働と法                                  |          |               | 2             |          |          |          |          | 2         |          |                                              |          |                 |
|             |               |            | ビジネス法務                                |          |               | 2             |          |          |          |          |           | 2        |                                              |          |                 |
| '           |               | ~~         | マクロ経済学入門                              |          | 2             |               |          |          | 2        |          |           |          |                                              |          |                 |
|             |               |            | マクロ経済学                                |          |               | 2             |          |          |          | 2        | -         |          |                                              |          |                 |
| 1           |               |            | ミクロ経済学入門                              |          | 2             |               |          |          | 2        |          |           |          |                                              |          |                 |
|             |               |            | ミクロ経済学,                               |          |               | 2             |          |          | 1        | 2        |           |          |                                              |          |                 |
| 一五          |               |            | 職業人入門                                 | 2        | <u> </u>      |               | 2        | 1        |          |          |           |          |                                              |          | •<br>•          |
| ]=]         |               |            | 統計学入門                                 | 1        | 1             | 2             |          |          | 2        |          | İ         |          |                                              |          |                 |
|             |               |            | 統計学                                   |          | <b>•</b> •••• | 2             |          |          |          | 2        |           |          |                                              |          |                 |
|             |               |            | 医療・福祉マネジメント                           |          |               | 2             | -        |          | <b></b>  |          |           | 2        |                                              | 1        |                 |
| F#          |               |            | 経済政策入門                                | -        |               | 2             |          |          |          | 2        |           |          |                                              |          |                 |
| 伯里          |               |            | 経済政策                                  |          |               | 2             |          |          |          |          | 2         |          |                                              |          |                 |
| 4           | ГН А Ж        |            | 財政学入門                                 |          | İ             | 2             |          |          | 2        |          |           |          |                                              |          |                 |
| 兕           | - 社会学、<br>経済学 |            | 財 政 学                                 | <u> </u> | 1             | 2             |          |          |          | 2        |           |          |                                              |          |                 |
|             | (国際経済         | 1単位        | 日本経済論入門                               |          |               | 2             |          |          | 2        |          | 1 ~       |          |                                              |          | 8単位以上           |
| 公           | を含む。)」        |            | 日本経済論                                 | -        |               | 2             |          |          |          | 2        | <u> </u>  | l        |                                              |          |                 |
|             |               |            | 社会保障論                                 |          | 1             | 2             |          |          |          |          |           | 2        |                                              |          |                 |
| 民           |               |            | 経済統計                                  |          |               | 2             |          |          |          | 2        |           |          |                                              |          |                 |
|             |               |            | 国際経済学                                 | <b> </b> | 2             |               |          | i        |          |          |           | 2        |                                              |          |                 |
|             |               |            | 産業組織論入門                               |          |               | 2             |          |          |          | 2        | <u>†</u>  |          | 1                                            |          |                 |
|             |               |            | 産業組織論                                 |          | İ             | 2             |          |          |          |          |           | 2        |                                              |          |                 |
| 1           |               |            | 経済学概論                                 | 1        |               | 2             | 2        |          |          |          | · · · · · |          |                                              |          |                 |
|             |               |            | 公共経済学入門                               |          | 1             | 2             | <u> </u> | 1        |          | 2        |           |          |                                              | <u> </u> |                 |
|             |               |            | 公共経済学                                 | <u> </u> |               | 2             |          |          |          |          | 2         |          |                                              |          |                 |
| :           |               |            | 環境経済学入門                               |          |               | 2             | <u> </u> | '        | -        | 2        |           |          |                                              | <u> </u> |                 |
| ,           |               |            | 環境経済学                                 | ł        |               | $\frac{-}{2}$ |          |          |          |          | 2         |          |                                              | ŀ        |                 |
|             | 「哲学、倫理        |            | 哲学概論(對)                               |          | <u> </u>      | 2             | <u> </u> | <b> </b> | 2        |          | <u> </u>  |          |                                              | <u> </u> | 2 単位以上          |
|             | 学、宗教学、        | 1単位        | 倫理学概論(教)                              | <b> </b> | ļ             | 2             |          |          | <u> </u> | 2        |           |          |                                              | ļ        | いずれか1科目<br>教免必修 |
|             | 情合            | 20単位       |                                       | <u>L</u> | <u>.</u>      | <u> </u>      | I        |          | <b>.</b> | <u> </u> | <u> </u>  | <u>}</u> | <u>.                                    </u> | <u>i</u> | 36単位以上          |

※ 経済学部が独自に定める教育実習内規の要件を満たさなければ教育実習の履修はできない。

※(教)は卒業要件に含まれない自由科目。

修得済みと履修中(または今年度履修予定)の単位数合計を記入してください。→\_\_\_\_

単位

 ① 単位数の欄の数字を修得済みはO、履修中(または今年度履修予定)は△で囲むこと。
 ② 「教科に関する科目」は、右下にある合計単位数の欄に修得済みと履修中の単位数合計を記入すること。 (ふりがな)

名 学籍番号 氏 Α

# 別表工(第3条関係)

# 教科に関する科目(経済学部 経済・経営学科)2018

| <b>去</b> 井 | 免許法施行  | 免許法        |    |     |            | ,,,,,,,,,,,,,,,,,,,,,,,,,,,,,,,,,,,,,, | Ľ        | 重位器              | ŧ        |          | _ 年      | 次        | 配当       | 4時       | 阍 | 数        | _        | 未受喜厌       |
|------------|--------|------------|----|-----|------------|----------------------------------------|----------|------------------|----------|----------|----------|----------|----------|----------|---|----------|----------|------------|
| 光計         | 規則に定める | に定め<br>る最低 | 7  | 本学開 | 講科目        |                                        |          |                  | ~        | 1        | 年        | 2        | 年        | 3        | æ | 4        | 年        | 修得单位数      |
| \$24.07    | 科目区分   | 単位数        |    |     |            |                                        | 必修       | <u></u> 設売<br>必修 | 選択       | 前        | 後        | 前        | 後        | 前        | 後 | 前        | 後        |            |
|            |        |            | 簿  | 記   | 入_         | 門                                      |          |                  | 2        | 2        |          |          |          |          |   |          |          |            |
|            |        |            | 初  | 級   | 簿          | 記                                      |          | 4                |          |          | 4        |          |          |          |   |          |          |            |
|            |        |            | 中  | 級   | 簿          | 記                                      |          |                  | 4        |          |          | 4        |          |          |   |          |          |            |
|            |        |            | Ŀ  | 級   | 簿          | 記                                      |          |                  | 4        |          | ]        |          | 4        |          |   |          |          |            |
|            |        |            | 会  | ネ   | £          | 法                                      |          |                  | 2        |          |          | 2        |          |          |   |          |          |            |
| 同          |        |            | 商  | 法   | 総          | 則                                      |          |                  | 2        |          |          |          | 2        |          |   |          |          |            |
| 1          |        |            | 金  | 融昂  | 會 入        | 門                                      |          | l                | 2        |          |          |          | 2        |          |   |          |          |            |
|            |        |            | 金  |     |            | 論                                      |          | [                | 2        |          |          | <u> </u> |          | 2        |   |          |          |            |
|            |        |            | 围  | 際   | <b>è</b> 融 | 論                                      |          |                  | 2        |          |          |          |          |          | 2 |          |          |            |
| 種          | 商業の    | 1 畄份       | 経  | 當單  | 践 略        | 論                                      | <u> </u> |                  | 2        |          | <u> </u> |          | <u> </u> | 2        |   |          |          | 10単位以上     |
|            | 関係科目   | 1 412      | 経  | 営行  | 等理         | 論                                      | Ľ        | <u> </u>         | 2        |          |          |          |          | <u> </u> | 2 |          |          | 10+11:51-1 |
| 셮          |        |            | 財  | 務省  | 管理         | 論                                      |          |                  | 2        |          |          |          |          |          | 2 |          |          |            |
| ዄ          |        |            | マー | -ケテ | インク        | ブ論                                     |          | 2                | <u> </u> |          |          |          |          | 2        |   |          |          |            |
|            |        | Ì          | 生  | 産1  | 窨 理        | 論                                      |          |                  | 2        |          |          |          |          |          | 2 |          | 1        |            |
| 商          | 1      |            | 流  | 通 1 | 育 理        | 論                                      |          | 2                | 1        | <u> </u> | <u> </u> |          |          | 2        |   | I        |          |            |
|            |        |            | 販  | 売(  | ぎ 理        | 騟                                      |          | 2                | 1        |          |          |          | 2        |          |   |          |          |            |
| 嶪          |        |            | 管  | 理:  | <u> </u>   | 論                                      |          |                  | 2        |          | ĺ        |          | -        | 2        |   |          | ļ        |            |
| ₫          |        |            | 会  | 計   | 监 查        | 孟                                      |          |                  | 2        |          |          |          |          |          | 2 |          | <u> </u> |            |
|            |        |            | 税  | 務   | 会 計        | 論                                      |          |                  | 2        |          |          |          |          |          | 2 |          |          |            |
|            |        |            | 人  | 的資  | 原管理        | 11論                                    |          | ļ                | 2        |          | 1        | <u> </u> |          |          | 2 | <u> </u> |          |            |
|            | 職業指導   | 1単位        | 職  | 業指  | 導(         | <b>汝</b> )                             |          | 4                |          |          |          |          |          | 2        | 2 |          |          | 4 単位以上     |
| ļ          | 合 計    | 20単位       |    |     |            |                                        |          |                  |          |          |          |          |          |          |   |          |          | 36単位以上     |

※ 経済学部が独自に定める教育実習内規の要件を満たさなければ教育実習の履修はできない。 ※(教)は卒業要件に含まれない自由科目。

単位 修得済みと履修中(または今年度履修予定)の単位数合計を記入してください。→\_\_\_\_\_

 ① 単位数の欄の数字を修得済みは○、履修中(または今年度履修予定)は△で囲むこと。
 ② 「教科に関する科目」は、右下にある合計単位数の欄に修得済みと履修中の単位数合計を記入すること。 (ふりがな) 氏 名

#### 学籍番号 Α

別表才(第3条関係)

# 教科に関する科目 (スポーツ学部 スポーツ学科) 2018

| 在盐           | 免許法施行               | 免許法                    |                       | j  | <b></b><br>1<br>1<br>1<br>1<br>1<br>1<br>1<br>1<br>1<br>1<br>1<br>1<br>1 | ŧ        |     | 年       | 次       | 記当  | 旨時       | 間          | 数        |          | 一手絵目が             |
|--------------|---------------------|------------------------|-----------------------|----|--------------------------------------------------------------------------|----------|-----|---------|---------|-----|----------|------------|----------|----------|-------------------|
| 元<br>町<br>教科 | 規則に定める              | に定め<br>る最低             | 本学開講科目                |    | 一位。                                                                      | ^        | 1   | 年       | 2       | 年   | 3        | 年          | 4        | 年        | 本字 最低<br>修得 単位 数  |
|              | 科目区分                | 単位数                    | <b>0</b>              | 必修 | 必修                                                                       | 選択       | 前   | 後       | 前       | 後   | 前        | 後          | 前        | 後        |                   |
|              |                     |                        | . 体操(体つくり運動を含む。)      |    | 1                                                                        |          | 20  | r2      |         |     |          |            |          |          |                   |
|              |                     |                        | 器械運動                  |    | 1                                                                        |          |     |         | 20      | r2  |          |            |          |          |                   |
|              |                     |                        | 陸上競技A                 |    | 1                                                                        |          | 2c  | r2      |         |     |          |            |          |          |                   |
|              |                     |                        | 陸上競技B                 |    | 1                                                                        |          |     |         | 20      | r2  |          |            |          |          |                   |
|              |                     |                        | 水 泳                   |    | 1                                                                        |          |     |         | 20      | r2  |          |            |          |          |                   |
|              |                     |                        | バスケットボール              |    | 1                                                                        |          | 2c  | r2      |         |     |          |            |          |          |                   |
|              |                     |                        | バレーポール                |    | 1                                                                        |          |     |         | 20      | r2  |          |            |          |          |                   |
|              |                     |                        | サッカー                  |    |                                                                          | 1        | 2c  | or 2    |         |     |          |            |          |          |                   |
|              | 体态中位                | 1 窗店                   | ハンドボール                |    | 1                                                                        | 1        |     |         |         |     | 2-       |            |          |          | 8 単位以上            |
|              | 仲同天仅                | 工中位                    | ラグビー                  |    |                                                                          | 1        |     |         |         |     | 2        |            |          |          |                   |
|              |                     |                        | パドミントン                |    |                                                                          | 1        |     |         | 20      | r2  |          |            |          |          |                   |
|              |                     |                        | テニス                   |    |                                                                          | 1        |     |         |         |     | 20       | or2        |          |          |                   |
|              |                     |                        | ソフトボール・野球             |    |                                                                          | 1        |     |         |         |     |          | 2          |          |          | ダンスは女子            |
| 高中           |                     |                        | ダンス                   |    | 1<br>女子                                                                  |          |     |         | 20      | r 2 |          |            |          |          | 教兄必修              |
|              |                     |                        | 剣 道                   |    | 1                                                                        | 」<br>易子  |     |         | 20      | r2  |          |            |          |          | 剣道と柔道<br>はいずわか    |
|              |                     |                        | 柔道                    |    |                                                                          | 1<br>易子  |     |         | 20      | r2  |          |            |          |          | 1科目男子             |
|              |                     |                        | キャンプ                  |    |                                                                          | 1        | * ( | 年間を     | ·<br>通じ | て適切 | 加な時      | 期に行        | テラ)      |          | 教光必修              |
| 植植           |                     |                        | スノースボーツ               |    |                                                                          | 1        | * ( | 年間を     | 通じ      | て適切 | 加な時      | 期に行        | īう)      |          |                   |
|              | 「皮衣菌類               |                        | スポーツ運動学(運動方法学を含む。)    | 1  | 2                                                                        |          | 2   |         |         |     | <u> </u> | Ī          | ľ        | <b></b>  |                   |
| 免免           | 体育心理学、              |                        | スポーツ心理学               |    | 2                                                                        |          |     | 2       |         |     |          |            |          | <u> </u> |                   |
|              | 体育経営管理学、            |                        | 学校体育のマネジメント           |    | 2                                                                        |          |     |         |         |     | 2        | <u> </u>   |          |          |                   |
| 保            | 体育社会学、<br>体育中1 1671 | 上甲位                    | スポーツ社会学               | 2  |                                                                          |          |     | 2       |         |     |          |            |          |          | 10単位以上            |
| 健            | 運動学                 |                        | スポーツ学概論               |    | 2                                                                        |          |     | 2       |         |     |          |            |          |          |                   |
| 育            | (運動方法学を含む、)         |                        | スポーツの歴史と文化            |    |                                                                          | 2        |     |         |         |     |          |            | 2        |          |                   |
|              |                     |                        | 解剖生理学                 | 2  |                                                                          |          | 2   | ,       |         |     | [        |            |          |          |                   |
|              | 生理学                 |                        | スポーツ生理学               | 2  |                                                                          |          |     | 2       |         | -   |          | 1          |          |          |                   |
|              | (運動生埋学を<br>合わ )     | 1単位                    | スポーツ栄養学               | 1  | † –                                                                      | 2        |     |         |         | 2   |          | 1          |          |          | 4単位以上             |
|              | 100                 |                        | スポーツバイオメカニクス          |    | 1                                                                        | 2        |     | 2       |         |     |          | <u> </u>   |          |          |                   |
|              | 衛生学及び<br>公衆衛生学      | 1単位                    | 衛生学及び公衆衛生学            |    | 2                                                                        |          | 2   |         |         |     |          |            |          |          | 2単位以上             |
|              | 学校保健                |                        | 救急法実習                 | 1  | 1                                                                        |          |     |         | 20      | r2  |          |            | <u> </u> | <u>†</u> |                   |
|              | (小児保健、精神            |                        | 学校保健1(学校安全を含む。)       | [  | 2                                                                        |          |     |         |         |     | 2        |            |          |          |                   |
|              | 保健、学校安全<br>み7.動参加番声 | 】单位                    | 学校保健Ⅱ (小児保健、猪神保健を含む.) |    | 2                                                                        | ·        |     |         |         |     |          | 2          |          |          | 5 単位以上            |
|              | 合む。)                |                        | スポーツ医学                | 1  | 1                                                                        | 2        |     |         | 2       |     | †        | <u> </u>   |          |          |                   |
|              |                     |                        |                       | J  | <u>.</u>                                                                 | <b>.</b> | l   | <u></u> | فسيب با |     | 1        | ۰ <u> </u> | L        | i        | (山)               |
|              | 승 촭                 | 20道位                   |                       |    |                                                                          |          |     |         |         |     |          |            |          |          | 28単位以上            |
|              |                     | 20- <del>1</del> - 136 |                       |    |                                                                          |          |     |         |         |     |          |            |          |          | (高一)<br>36畄位111-1 |
|              |                     |                        |                       |    |                                                                          |          |     |         |         |     |          |            |          |          | 00平亚以上            |

※ スポーツ学部が独自に定める教育実習内規の要件を満たさなければ教育実習の履修はできない。

単位 修得済みと履修中(または今年度履修予定)の単位数合計を記入してください。→\_\_\_

名

氏

単位数の欄の数字を修得済みはO、履修中(または今年度履修予定)は△で囲むこと。
 ② 「教科に関する科目」は、右下にある合計単位数の欄に修得済みと履修中の単位数合計を記入すること。
 (ふりがな)

学籍番号 A

# 別表 力(第4条関係)

教職に関する科目(経済学部・スポーツ学部) 中一種免・高一種免(全教科2018

|             | 免許法施                                  | 行規則に                                                                         | 免許法                        |    |     |          |                 |              |          | 単位       | 数   |                                                                                                    |          |          | 年少     | 配当     | 睛      | 戡           |          |             |
|-------------|---------------------------------------|------------------------------------------------------------------------------|----------------------------|----|-----|----------|-----------------|--------------|----------|----------|-----|----------------------------------------------------------------------------------------------------|----------|----------|--------|--------|--------|-------------|----------|-------------|
|             | 定める科                                  | 自区分等                                                                         | に定めしる最低し                   | 2  | 本学  | 開設       | 科目              |              | 必        | 教免       | 必修  | 選                                                                                                    | 1        | 年        | 2      | 年      | 3:     | 年           | 4        | 年           |
|             | 利田                                    | 各科目に含める必要事項                                                                  | 単位数                        |    |     |          | . <u>.</u>      |              | 修        | 中一種      | 商一種 | 択                                                                                                    | 前        | 後        | 前      | 後      | 前      | 後           | 前        | 後           |
| 第<br>2<br>欄 | 教職の意義<br>等に関する<br>科目                  | 教職の意義及び教員<br>の役割<br>教員の親務内容(研<br>服務及び身分保<br>障等を含む。)<br>進路選択に資する各<br>種の機会の提供等 | 2 単位                       | 教  |     | 職        |                 | 論            |          | 2        | 2   |                                                                                                    | 2<br>経ス  |          |        |        |        | -           |          |             |
|             | • • • • • • • • • • • • • • • • • • • | 新産の理会並7%に                                                                    |                            | 教  | 育   | 5        | 原               | 論            |          | 2        | 2   |                                                                                                    | 2<br>経   | 2        |        |        |        |             |          |             |
|             |                                       | 教育に関する歴史<br>及び思想                                                             |                            | 教  |     | 育        |                 | 史            |          |          |     | 2                                                                                                    | 1,1.22   |          |        |        |        | 2<br>経<br>ス |          |             |
| 第<br>3<br>欄 | 教育の基礎<br>理論に関す<br>る科目                 | 幼児、児童及び生徒の心<br>身の発達及び学習の過程<br>(障害のある幼児、児童及<br>び生徒の心身の発達及び<br>学習の過程を含む。)      | 6 単位                       | 教  | 育   | 心        | 理               | 学            |          | 2        | 2   | Real To be a construction of the second second seco |          | 2経       | 2<br>ス |        |        |             |          |             |
|             | **                                    | 教育に関する社会的、<br>制度的又は経営的事項                                                     |                            | 教  | 育   | 制        | 度               | 論            |          | 2        | 2   |                                                                                                    | <u> </u> | 2<br>経   | 2<br>ス |        |        |             |          |             |
|             |                                       | 敦陰課程の意義及び編成の方法                                                               |                            | 教  | 眘   | 飄        | 稈               | 論            |          | 2        | 2   | ĺ                                                                                                    |          |          |        | と経     |        |             | ļ        |             |
|             |                                       | 特別活動の指導法                                                                     |                            |    |     |          |                 | film.        | <b> </b> | ļ        | ļ   | <u> </u>                                                                                                    | <b></b>  | <u> </u> | ļ      | 2      |        | 1           | <u> </u> |             |
|             |                                       |                                                                              |                            | 社会 | 科・対 | 理歷       | 史科教             | <b>清</b> 法   |          | 4        | 4   | 1                                                                                                    |          | 1        |        | ļ      | 4<br>経 |             |          |             |
|             |                                       |                                                                              |                            | 社会 | 科・  | 公民       | 科教              | 育法           |          | 4        | 4   |                                                                                                    |          |          |        |        |        | 4<br>経      |          |             |
|             |                                       |                                                                              | 11.33                      | 商  | 業   | 科書       | 敗 育             | 法            |          |          | 4   |                                                                                                    |          |          |        |        | 4<br>経 |             |          |             |
|             | 教育課程及<br>び指導法に                        | 各教科の指導法                                                                      | 中一種<br>12単位                | 保住 | 建体  | 育科       | 教育              | 法I           |          | 2        | 2   |                                                                                                    |          |          | 2<br>ス |        |        |             |          |             |
| 笆           | 関する科目                                 |                                                                              | 6単位                        | 保住 | 建体  | 育科       | 教育              | 法Ⅱ           | 1        | 2        | 2   |                                                                                                    |          |          |        | 2<br>ス |        |             |          |             |
| 4 欄         |                                       |                                                                              |                            | 保住 | 建体  | 育科       | 教育              | 法Ⅲ           |          | 2        |     |                                                                                                    |          |          |        |        | 2<br>ス |             |          |             |
|             |                                       |                                                                              |                            | 保  | 建体  | 育科       | 教育              | 法IV          |          | 2        |     |                                                                                                    |          |          |        |        |        | 2<br>ス      |          |             |
|             |                                       | 道徳の指導法                                                                       |                            | 道  | 徳毒  | 负育       | 指導              | 拿法           | Í        | 2        |     |                                                                                                    |          |          | 2<br>経 |        |        | 2<br>ス      |          |             |
|             |                                       | 教育の方法及び技術(情報機<br>器及び教材の活用を含む。)                                               |                            | 教  | 育   | 方        | 法               | 論            |          | 2        | 2   |                                                                                                    |          |          |        |        | 2<br>経 | 2<br>ス      |          |             |
|             | 生徒指導、                                 | 生徒指導の理論及び方法                                                                  | 1                          | 4: | 徒・  | 准品       | な指す             | 盖論           | 1        | 2        | 2   |                                                                                                    |          |          |        | 2      | 2      |             |          |             |
|             | 教育相談及<br>  び進路指導                      | 進路指導の理論及び方法                                                                  | 4単位                        |    |     | ~        |                 | 1.4 . helior | <b>.</b> | <u> </u> |     | <u> </u>                                                                                                    |          |          |        | 1 22   |        |             |          |             |
|             | 等に関する<br>科目                           |                                                                              |                            | 教  | F   | <b>*</b> | 相               | 談            |          | 2        | 2   | ********                                                                                                    |          |          | 2<br>経 | 2<br>ス |        |             |          |             |
|             |                                       |                                                                              |                            | 教  | 育   | 実        | 習               | I            |          | 2        | 2   |                                                                                                    |          |          |        |        |        |             | 集中経ス     |             |
| 第5欄         | 教育実習                                  |                                                                              | 5<br>単位<br>高一種<br>3<br>単位  | 教  | 育   | 実        | - <sup>22</sup> | П            |          | 2        |     |                                                                                                    |          |          |        |        |        |             | 集中経ス     |             |
|             |                                       |                                                                              |                            | 亭  | 前   | 事:       | 後措              | 谨            |          | 1        | 1   |                                                                                                    |          | •        |        |        |        |             |          | 1<br>経<br>ス |
| 第<br>6<br>欄 | 教職実践演                                 | 22                                                                           | 2単位                        | 教  | 敵実践 | 鑶翟       | 1 (中            | · 高)         |          | 2        | 2   |                                                                                                    |          |          |        |        |        |             |          | 2<br>経<br>ス |
| 合計          |                                       |                                                                              | 中一種<br>31単位<br>高一種<br>23単位 |    |     |          |                 |              |          |          |     |                                                                                                    |          |          |        |        |        |             |          |             |

※ 各教科の指導法は該当教科の指導法を履修のこと。

なお、中一種免の社会の免許を取得希望の者は、「社会科・地理歴史科教育法」及び「社会科・公民科教育法」 の2科目を修得しなければならない。

修得済みと履修中(または今年度履修予定)の単位数合計を記入してください。→\_\_\_\_\_

単位

・単位数の欄の数字を修得済みは〇、履修中(または今年度履修予定)は△で囲むこと。

(ふりがな) <u>学籍番号 A 氏 名</u>

# 別表 キ(第7条関係)

金融許法施行規則第66条の6に関する科目(経済学部・スポーツ学部)2018

| 免許             | 免許法施行<br>第66条6 k 定める | 免許法に定める最低 | 本学開講科目        | Ĕ  | 单位装      | 数. | 1  | 年<br>年 | 次<br>2 | 配<br>年 | 当時<br>3  | 間年 | 数<br>4 | 年 | 本学最低            |
|----------------|----------------------|-----------|---------------|----|----------|----|----|--------|--------|--------|----------|----|--------|---|-----------------|
|                | 科目区分                 | 單位數       |               | 必修 | 教免<br>必修 | 選択 | 前  | 後      | 前      | 後      | 前        | 後  | 前      | 後 | 修得単位数           |
| <sub>-+-</sub> | 日本国憲法                | 2 単位      | 現代国家と法(日本国憲法) |    | 2        |    | 2c | or 2   | -      |        |          |    |        |   |                 |
| T<br>          |                      |           | 健康の科学         |    | 2        |    | 2c | or 2   |        |        |          |    |        |   | 経済学部のみ          |
| 一個免            | 休查                   | 2甾の       | 体力トレーニング論     |    | 2        |    |    |        |        |        | 2        |    |        | _ | スポーツ学部のみ        |
| 高              | נין יייו             | ~牛匹       | スポーツA         |    |          | 1  | 2  |        |        |        |          |    |        |   | 経済学部のみ          |
| 種              |                      |           | スポーツB         |    |          | 1  |    | 2      |        |        |          |    |        |   | いすれか1科目<br>教免必修 |
| 免              | 外国語                  | り単位       | 英語コミュニケーションI  |    | 1        |    |    |        | 2      |        |          |    |        |   |                 |
| 全              | コミュニケーション            | ムキル       | 英語コミュニケーションⅡ  |    | 1        |    |    |        |        | 2      |          |    |        |   |                 |
| 教科             | 情報機器                 | り崩砕       | 情報処理演習I       |    | 1        |    | 2  |        |        |        |          |    |        |   | <u></u>         |
|                | の操作                  | 4 単位      | 情報処理演習Ⅱ       |    | 1        |    |    | 2      | ŀ      |        | <u> </u> |    |        |   |                 |

# 修得科目確認表《記入例》

|                                       |                    |                                                                                                    |                                                                                                    | 修得科                                                                                                    | 目確認表                                                                                                    | 平成 3                                                                                                    | 0年度(                                                                                                    | (2018)                                                             | 入学                                      | 生用                                                                                                    |                                                     |                                                                                                    |      |
|---------------------------------------|--------------------|----------------------------------------------------------------------------------------------------|----------------------------------------------------------------------------------------------------|----------------------------------------------------------------------------------------------------|----------------------------------------------------------------------------------------------------|----------------------------------------------------------------------------------------------------|----------------------------------------------------------------------------------------------------|--------------------------------------------------------------------|-----------------------------------------|----------------------------------------------------------------------------------------------------|-----------------------------------------------------|----------------------------------------------------------------------------------------------------|------|
|                                       | (1)<br>(2)         | 単位数の欄<br>「教科に関                                                                                                    | の数字を修得済<br>する科目」は、                                                                                                    | みは〇、履<br>右下にある                                                                                                    | <b>診修中(ま</b><br>5合計単位                                                                                                    | たは今年月<br>数の欄に何                                                                                                    | 度履修予<br>修得済み                                                                                                    | 定)は4<br>と履修で                                                       | ムで囲<br>中の単                              | むこと<br>位数合                                                                                                    | 。<br>計を記入                                           | すること。                                                                                                    |      |
|                                       |                    |                                                                                                    |                                                                                                    | 学籍者                                                                                                    | <del>5号</del> 18A                                                                                                    | 0001                                                                                                    |                                                                                                    | (ふ<br>氏                                                            | りがな<br>名                                | こ)きょ<br>!                                                                                                    | うりつ<br><u>も立</u>                                    | たろう<br><u>太郎</u>                                                                                                    | -    |
|                                       | 27                 | 別表 ア                                                                                                    | (第3条関係                                                                                                    | 系)                                                                                                    |                                                                                                    |                                                                                                    |                                                                                                    |                                                                    |                                         |                                                                                                    |                                                     |                                                                                                    |      |
|                                       |                    | 教科に                                                                                                    | 関する科目                                                                                                    | (経済                                                                                                    | 学部                                                                                                    | 経済·                                                                                                    | 経営学                                                                                                    | ≠科)                                                                | 2(                                      | )18                                                                                                    | }                                                   |                                                                                                    |      |
|                                       |                    | 免許<br>教科<br>教目<br>区<br>税<br>利<br>目<br>区                                                                                                    | 施行<br>免許法<br>応<br>た<br>定<br>め<br>る<br>る<br>最低<br>単<br>位<br>数                                                                                                    | 本学開調                                                                                                    | <b>青</b> 科目                                                                                                    | 単位数<br>必修 <sup>教免</sup>                                                                                                    | <u>14</u><br>選択 前                                                                                                    | 年次<br><b>∓</b> 2<br>後前                                             | 配 当<br>年<br>後                           | 時間<br>3年<br>前後                                                                                                    | 数<br>4年<br>前後                                       | 本学最低<br>修得単位数                                                                                                    | •    |
|                                       | •                  |                                                                                                    | -                                                                                                    | 日本<br>西洋<br>東洋                                                                                                    | <ul> <li></li></ul>                                                                                                    | 2<br>2<br>2                                                                                                    | 2                                                                                                    | 2                                                                  |                                         |                                                                                                    |                                                     |                                                                                                    |      |
|                                       |                    |                                                                                                    | 史                                                                                                    | 経 <u>溶</u> 経<br>経 営                                                                                                    | · 史<br>史                                                                                                    |                                                                                                    |                                                                                                    | 2                                                                  | 2                                       |                                                                                                    |                                                     |                                                                                                    |      |
|                                       | 100-1              |                                                                                                    |                                                                                                    |                                                                                                    |                                                                                                    | 中國                                                                                                    | <u>各</u>                                                                                                    |                                                                    |                                         |                                                                                                    |                                                     |                                                                                                    |      |
|                                       |                    | 「哲学、学、宗教                                                                                                    | 倫理<br>文学」 1 単位                                                                                                    | 哲 学 概 i<br>倫 理 学 概                                                                                                    | <b>侖(教)</b><br>論(教)                                                                                                    |                                                                                                    | 2                                                                                                    | 2                                                                  | 2                                       |                                                                                                    |                                                     | 2単位以上<br>いずれか1科目<br>教免必修                                                                                                    |      |
|                                       |                    | 合                                                                                                    | 計 20単位                                                                                                    |                                                                                                    | ·····                                                                                                    |                                                                                                    |                                                                                                    |                                                                    | ·                                       |                                                                                                    |                                                     | 28単位以上                                                                                                    |      |
|                                       |                    |                                                                                                    |                                                                                                    |                                                                                                    |                                                                                                    |                                                                                                    |                                                                                                    |                                                                    |                                         |                                                                                                    |                                                     |                                                                                                    |      |
|                                       | 修                  | 得済みと履                                                                                                    | 修中(または                                                                                                    | よ今年度                                                                                                    | 履修予定                                                                                                    | ⋶)の単亻                                                                                                    | 立数合言                                                                                                    | 計を記                                                                | 入し                                      | てくた                                                                                                    | さい。                                                 | → <u>28</u>                                                                                                    | 単位   |
|                                       |                    |                                                                                                    |                                                                                                    |                                                                                                    |                                                                                                    |                                                                                                    |                                                                                                    |                                                                    |                                         |                                                                                                    |                                                     |                                                                                                    |      |
|                                       |                    |                                                                                                    |                                                                                                    | and contraction to the contraction of the contraction of the contracti |                                                                                                    |                                                                                                    | ale and a second second                                                                                                    |                                                                    |                                         |                                                                                                    |                                                     |                                                                                                    |      |
|                                       |                    |                                                                                                    | zan se anno an an an an an an an an an an an an an                                                                                                    | 修得科                                                                                                    | 日確認表                                                                                                    | ₹ 平成 3                                                                                                    | 0 年度                                                                                                    | (2018)                                                             | 入学                                      | 之生用                                                                                                    |                                                     |                                                                                                    |      |
|                                       |                    | <ul> <li>・単位数の欄</li> </ul>                                                                                                    | の数字を修得済                                                                                                    | 修得科<br>みはO、J                                                                                                    | 目確認表<br><b>賃修中(ま</b>                                                                                                    | そ 平成 3<br>ミたは今年」                                                                                                    | 0 年度<br>度履修予                                                                                                    | (2018)<br>定)は                                                      | 入<br>今<br>△で囲                           | 堂生用<br>困むこと                                                                                                    | G                                                   |                                                                                                    |      |
|                                       |                    | ・単位数の欄                                                                                                    | の数字を修得済                                                                                                    | 修得科<br>みはO、<br>学籍者                                                                                                    | 目確認表<br><sup>愛修中(ま</sup><br>番号 18A                                                                                                    | そ 平成 3<br>ミたは今年)<br>1 <u>0001</u>                                                                                            | 0 年度<br>度履修予                                                                                                    | (2018)<br>定)は<br>(ふり:<br><u>氏</u>                                  | 入<br>今<br>へで囲<br>がな)<br>名               | を生用<br>困むこと<br>き                                                                                                    | 。<br>ようりつ<br>共立                                     | )<br>たろう<br>太郎                                                                                                    |      |
|                                       | 別                  | ・単位数の欄<br>表 力(                                                                                                    | <b>の</b> 数字を修得済<br>第4条関係                                                                                                    | 修得科<br>みはO、<br>学籍者<br>)                                                                                                    | 目確認表<br><sup>夏修中(ま<br/><del>§号</del> 18A</sup>                                                                                                    | を<br>平成3<br>たは今年)<br>10001                                                                                                   | 0 年度<br>度履修予                                                                                                    | (2018)<br>定)は、<br>(ふり:<br>氏                                        | 入<br>今<br>で<br>便<br>が<br>な)<br>名        | ●生用<br>囲むこと<br>き<br>;                                                                                                    | 。<br>ようりつ<br>共立                                     | ったろう<br>太郎                                                                                                    |      |
| 1                                     | 別                  | <ul> <li>・単位数の欄</li> <li>表 力 (</li> <li>教職に関す</li> </ul>                                                                                                    | <b>の</b> 数字を修得済<br>第4条関係<br>つる科目(経                                                                                                    | 修得科<br>みはO、<br><u>学籍</u><br>)<br>済学部                                                                                                    | <b>目確認表</b>                                                                                                    | そ 平成 3<br>または今年」<br>10001<br>- ツ学部)                                                                                          | 0 年度<br>度履修予                                                                                                    | (2018)<br>定)は<br>(ふり:<br>氏<br>一種名                                  | 入<br>今<br>で<br>思<br>が<br>な<br>)<br>名    | ≥生用<br>Bむこと<br>き;;                                                                                                    | 。<br>ようりつ<br>共立<br>免(全                              | ったろう<br>太郎<br>教科 <b>20</b>                                                                                                    | 10   |
|                                       | 別:                 | ・単位数の欄<br>表<br>力<br>(<br>教職に関す<br><sup>免 読</sup><br>る<br>科<br>日                                                                                                    | <b>の数字を修得済</b><br>第4条関係<br>一る科目(経<br>行規則に<br>目区分等<br>新期に含める級要等明                                                                                                    | 修得科<br>みはO、<br>学籍<br>)<br>済<br>売にる単位数                                                                                                    | <b>目確認表</b><br><b>夏修中(ま<br/></b>                                                                                                    | ₹ 平成3<br>または今年)<br>10001<br>-ツ学部)<br>1設料目                                                                                    | 0 年度<br>度履修予<br>中<br>必修<br>中電                                                                                                    | (2018)<br>定)は<br>(<br>近<br>が<br>が<br>(<br>た                        |                                         | を生用<br>目むこと<br>き::                                                                                                    | 。<br>ようりて<br>生<br>免<br>(全<br>間<br>単<br>3年<br>後<br>前 | <b>かたろう</b><br>太郎<br>教科 <b>20</b><br>数<br>4年<br>後前後                                                                                                  | 18   |
| · · · · · · · · · · · · · · · · · · · | 別 第2欄              | <ul> <li>・単位数の欄</li> <li>表 敬</li> <li>先 力</li> <li>(1)</li> <li>教 職</li> <li>新 款</li> <li>8</li> <li>日</li> <li>(2)</li> <li>(4)</li> <li>(5)</li> <li>(5)</li> <li>(5)</li> <li>(6)</li> <li>(7)</li> <li>(7)</li></ul> | の数字を修得済<br>の数字を修得済<br>第4条関係<br>一る料目(経<br>行規则に<br>目区分等<br>各科目に含める必要事項<br>数員の職務内容(<br>後、形式の)<br>数員の職務内容(<br>後、形式の)<br>数員のに<br>数員の職務及び教員<br>の後、新設の)<br>なするの<br>本式の教   | 修得科<br>みは〇、<br>学籍<br>)<br>済<br>先にる単位<br>2<br>単位                                                                                                    | <b>目確認表</b><br><b>動物</b> (ま<br><b>動子</b> 18A<br><b>小</b><br>本学開<br>教<br>『                                                                                                    | そ<br>平成3<br>または今年)<br>(0001<br>- ツ学部)<br>引設科目<br>職<br>論                                                                      | 0 年度<br>度履修予<br>中<br>単<br>成<br>般<br>中<br>電<br>(2)                                                                                                 | (2018)<br>定)は、<br>(<br><u><br/></u><br>(<br><u></u>                |                                         | を<br>生<br>む<br>き<br>一<br>年<br>後<br>一<br>年<br>後<br>一<br>年<br>後<br>一<br>春<br>一<br>年<br>後<br>一<br>春<br>一<br>年<br>後<br>一<br>春<br>春<br>の<br>一<br>一<br>年<br>後<br>一<br>春<br>春<br>の<br>一<br>の<br>一<br>年<br>後<br>一<br>春<br>春<br>の<br>の<br>一<br>の<br>一<br>の<br>一<br>の<br>一<br>の<br>一<br>の<br>一<br>の<br>一<br>の<br>一<br>の<br>一<br>の<br>一<br>の<br>一<br>の<br>一<br>の<br>一<br>の<br>一<br>の<br>一<br>の<br>の<br>の<br>の<br>の<br>の<br>の<br>の<br>の<br>の<br>の<br>の<br>の | 。                                                   | ったろう<br>太郎<br>教科<br>20<br>数<br>4年<br>後<br>前後<br>方の免れ<br>あるいは                                                                                         | - 18 |
| · · · · · · · · · · · · · · · · · · · | <b>另</b> ]]<br>第2欄 | ・単位数の欄<br>表<br>散<br>、<br>単<br>位<br>数の欄<br>た<br>、<br>、<br>、<br>、<br>、<br>、<br>、<br>、<br>、<br>、<br>、<br>、<br>、                                                                                                    | <ul> <li>の数字を修得済</li> <li>第4条関係</li> <li>る科目(経</li> <li>行規目(経</li> <li>行規区分等</li> <li>務目に含める必要事項</li> <li>教員の職務及び</li> <li>政役の職員の職務及び</li> <li>進路選択の提供等</li> </ul> | 修得科<br>みは〇、<br>学籍<br>)<br>)<br>済<br>先にる単<br>伝の低数<br>2<br>単位                                                                                                    | <b>目確認表</b><br><b>夏修</b> 中(ま<br><b>春号</b> 18A<br>・ スポー<br>本学開<br>教<br>、                                                                                                    | そ 平成3<br>または今年)<br>へのの01<br>への学部)<br>引設科目<br>職 論                                                                             | 0 年度<br>度履修予<br>中<br>単<br>企修<br>中<br>一<br>(2)                                                                                                    | (2018)<br>定)はり<br>( <u>氏</u> 種選択<br>②<br>②                         | 入で<br>な名<br>・<br>1<br>前<br>中許ぞ<br>ム     | を<br>ま<br>生<br>む<br>ま<br>一<br>年<br>後<br>一<br>花<br>一<br>年<br>後<br>一<br>花<br>一<br>年<br>後<br>一<br>花<br>一<br>一<br>年<br>2<br>4<br>し<br>し<br>-<br>-<br>-<br>-<br>-<br>-<br>-<br>-<br>-<br>-<br>-<br>-<br>-                                                                                                    | 。                                                   | たろう<br>太郎<br>科<br>20<br>数<br>4<br>年<br>後<br>両<br>た<br>る<br>い<br>は<br>る<br>い                                                                          |      |
|                                       | 別 第2欄              | ・単位数の欄<br>表<br>教<br>定<br>力<br>関<br>法<br>る<br>利<br>国<br>の<br>関<br>本<br>利<br>国<br>の<br>関<br>本<br>利<br>国<br>の<br>載<br>の<br>欄                                                                                                    | の数字を修得済<br>の数字を修得済<br>第4条関係<br>うる料目(経<br>行規町に<br>目区分等<br>各科目に含める必要事項<br>教授の服務内容(依<br>等等選択の提供等<br>教育の限策のの提供等<br>教育市の関するる並びに<br>数で思想                                 | 修得科<br>みは〇、<br>学籍<br>う<br>済<br>学<br>第<br>法の低数<br>2<br>単<br>位<br>2<br>単<br>位                                                                                                    | <b>目確認表</b><br><b>賃修中(ま</b><br><b>番号 18A</b><br>・ スポー<br>本学開<br>教 『<br>教 『<br>教 『                                                                                                    | <ul> <li>そ 平成3</li> <li>たは今年月</li> <li>への001</li> <li>ヘツ学部〉</li> <li>引設科目</li> <li>職 論</li> <li>原 論</li> <li>育 史</li> </ul>  | 0 年度<br>度履修予<br>中<br><sup>単</sup><br><sup>単</sup><br><sup>単</sup><br><sup>4</sup><br><sup>4</sup><br><sup>4</sup><br><sup>2</sup><br><sup>2</sup> | (2018)<br>定)は、<br>(氏<br>一<br>数修<br>電<br>2<br>2<br>(え)              | 入でな名     ・     1       中許ぞム     ・     ・ | を<br>生<br>む<br>こ<br>き<br>、<br>一<br>年<br>後<br>一<br>雅<br>得の<br>し<br>し<br>し<br>一<br>一<br>年<br>後<br>一<br>雅<br>得の<br>し<br>し<br>し<br>一<br>一<br>年<br>し<br>前<br>一<br>一<br>年<br>一<br>の<br>一<br>の<br>一<br>の<br>一<br>の<br>一<br>の<br>一<br>の<br>一<br>の<br>一<br>の<br>一<br>の<br>一<br>の<br>一<br>の<br>一<br>の<br>一<br>の<br>一<br>の<br>一<br>の<br>一<br>の<br>の<br>の<br>の<br>の<br>の<br>の<br>の<br>の<br>の<br>の<br>の<br>の                                                 | 。                                                   | の<br>たろう<br>本部<br>教科<br>2<br>0<br>数<br>4<br>年<br>後<br>前<br>たろう<br>0<br>2<br>2<br>2<br>2<br>2<br>2<br>2<br>2<br>2<br>2<br>2<br>2<br>2                 | - 18 |
|                                       | 別 第2欄 第3欄          | <ul> <li>・単位数の欄</li> <li>・単位数の欄</li> <li>た</li> <li>た</li> <li>教</li> <li>免定</li> <li>力</li> <li>院</li> <li>取</li> <li>第</li> <li>約</li> <li>毎</li> <li>毎</li> <li>第</li> <li>め</li> <li>目</li> <li>の</li> <li>の</li> <li>に</li> <li>す</li> <li>ホ</li> <li>新</li> <li>第</li> <li>あ</li> <li>第</li> <li>第</li></ul>                                                                | の数字を修得済<br>の数字を修得済<br>第4条関係<br>方目<br>の数字を修得済<br>第4条目<br>の数字を修得済<br>第4条目<br>の数字を修得済<br>第4条目<br>の数<br>の数<br>の数<br>の数<br>の数<br>の数<br>の数<br>の数<br>の数<br>の数             | 修得科<br>()<br>済<br>()<br>済<br>()<br>()<br>()<br>()<br>()<br>()<br>()<br>()<br>()<br>()                                                                                                    | <b>目確認表</b><br><b>動</b><br><b>動</b><br><b>動</b><br><b>小</b><br>本学開<br>教<br>「<br>教<br>、<br>本<br>、<br>本<br>、<br>、<br>本<br>、<br>、<br>、<br>、<br>、<br>、<br>、<br>、<br>、<br>、<br>、<br>、<br>、 | そ       平成3         または今年月         (0001         () ツ学部)         1設料目         職       論         京       史         心       理学 | 0 年度<br>度履修予<br>中<br><sup>単税免</sup><br>2<br>②                                                                                                    | (2018)<br>定)は、<br>(氏<br>一<br>数修<br>種<br>2<br>2<br>2<br>2<br>2<br>2 | 入でな名     ・     1       中許ぞム     ・     ・ | を<br>生<br>む<br>き<br>一<br>年<br>後<br>一<br>花<br>得の<br>し<br>2<br>経<br>2<br>2<br>2<br>2<br>2<br>2<br>2<br>2<br>2<br>2<br>2<br>2<br>2                                                                                                    | 。                                                   | たろう<br>太郎<br>教科<br>20<br>数<br>4<br>前<br>大<br>の<br>たろう<br>0<br>2<br>2<br>2<br>2<br>2<br>2<br>2<br>2<br>2<br>2<br>2<br>2<br>2<br>2<br>2<br>2<br>2<br>2 | 18   |

<u>\_\_\_\_</u>

事前事後指導について(3年後期教職ガイダンス)

本学では、事前事後指導の事前指導にあたる内容を例年3年次後期の月曜日 の1限に行っています。事前事後指導は、教員免許取得のために必須の科目と なっております。履修登録は4年次に行うため、<u>今期に履修登録を行う必要は</u> ありませんが、授業にはこの後期から参加する必要があります。

今年度は,新型コロナウイルス感染防止の観点から,遠隔授業(オンデマン ド型)が中心となる見通しです。

<u>第1回目は,9月28日(月)から</u>開始されます。授業の内容は, teamsの「教 <u>職3年生(事前事後指導)」</u>に毎週月曜日にアップされますので,必ず確認し, 各回の課題に取り組んでください。

事前事後指導に参加しなかった場合,次年度の教育実習に行くことができな くなります。各自の履修登録の画面には事前事後指導は記載されませんが,授 業には必ず参加してください。

# 教職課程公式 LINE アカウントについて(3~4年生)

教職課程を履修している 3~4 年生の LINE アカウントに登録をしていない学生は、該当学 年のアカウントを登録するようにしてください。

教職課程4年生 公式LINE アカウント (令和2年度に教育実習を行う予定の科目等履修生も登録してください。) @839etpqe

https://lin.ee/Dw43WQFM

### 教職課程3年生 公式LINE アカウント

(令和3年度に教育実習を行う予定の4年生及び科目等履修生も登録してください。)

@418kdtya

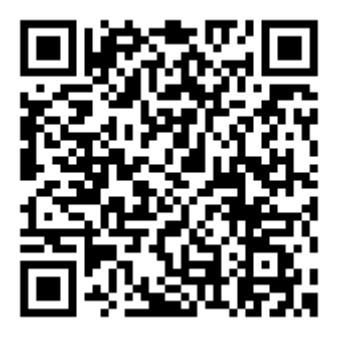

https://lin.ee/4zGihWweZ